## Fatura İşlemleri Menüsü

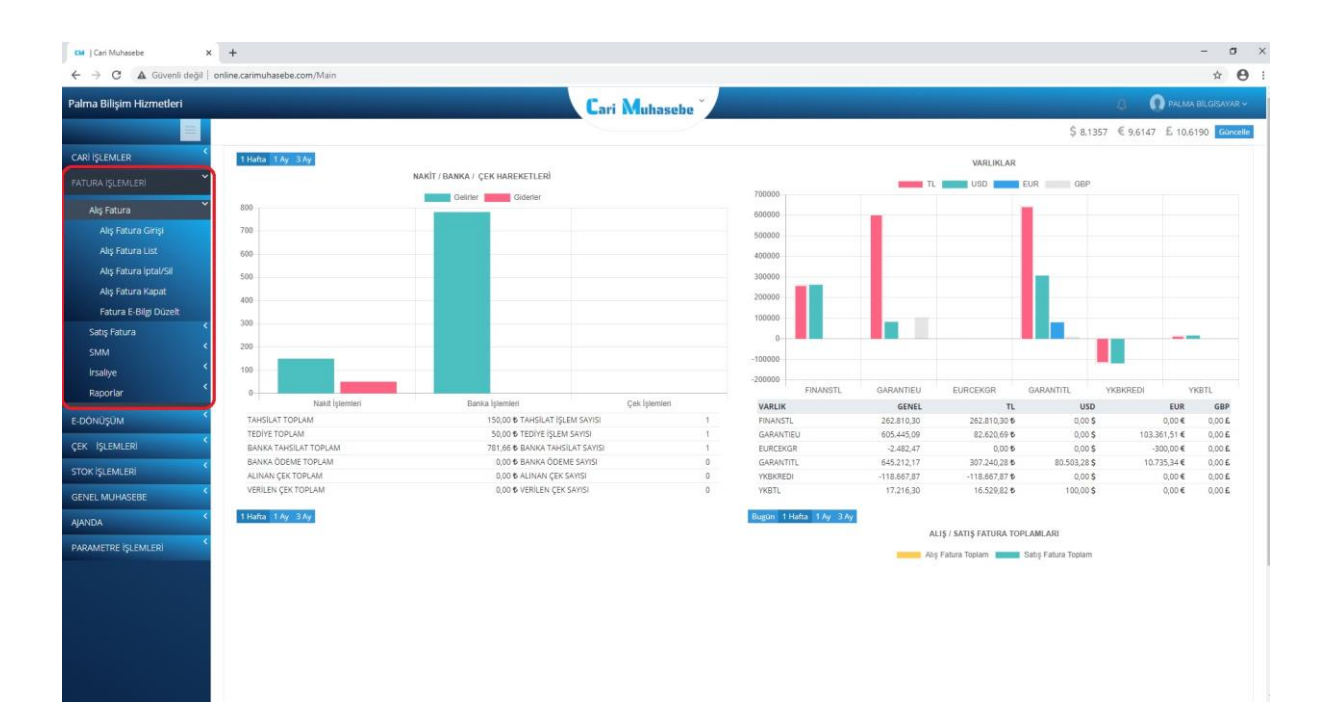

| CM Cari Muhasebe   Alış Fatura Girişi 🗙 | +                    |                    |                      |               |          |           |                    |              |                                    | - a ×             |
|-----------------------------------------|----------------------|--------------------|----------------------|---------------|----------|-----------|--------------------|--------------|------------------------------------|-------------------|
| ← → C 🖬 online.carimuha                 | sebe.com/alis-fatura | a-girisi           |                      |               |          |           |                    |              |                                    | * <b>0</b> :      |
| Palma Bilişim Hizmetleri                |                      | -                  |                      | Cari Mu       | hasebe   |           |                    |              | (8) 🕐 PALMA                        | BILGISAVAR ~      |
|                                         | işlemler v <         | 🗯 🕇 Alış Fatur     | ası Oluştur          |               |          |           |                    |              | Fatura İşlemleri — Alış Fatura — A | lış Fatura Girişi |
| CARI IŞLEMLER                           | Alış Fatura List     | tesi III Listele   |                      |               |          |           |                    |              | 4                                  | <b>Ç</b>          |
| FATURA İŞLEMLERİ                        | 01.07.202            | 20 / 25.           | 10.2020              | Döviz Tip 🖌 🖌 | Tüm Duru | in 👻 Tümi | ū 👻 Cari Kodu      | Fatu         | ra No                              | ه                 |
| Alış Fatura                             | <b>B</b>             |                    |                      |               |          |           |                    |              |                                    |                   |
| Alış Fatura Girişi                      | Fatura No            | Cari Kodu          | Cari Adı             | Tarih         | Toplam   | KDV       | Genel Toplam Döviz | Döviz Tutarı | Döviz Kuru Vade Tarihi             | ₩                 |
| Alış Fatura List                        | 134324               | DENEME             | deneme firması a.ş.  | 15.10.2020    | 125,00   | 0,00      | 125,00 TL          | 0,00         | 0,00000 25.10.2020                 | <b>9</b>          |
| Alış Fatura İptal/Sil                   | a1120                | DENEME             | deneme firması a.ş.  | 15.07.2020    | 300,00   | 54,00     | 354,00 USD         | 0,00         | 6,86480 25.07.2020                 | ¥                 |
| Alış Fatura Kapat                       | A4456                | DENEME             | deneme firmasi a.ş.  | 12.07.2020    | 200,00   | 36,00     | 236,00 USD         | 0,00         | 6,86380 22.07.2020                 | -                 |
| Fatura E-Bilgi Düzelt                   | A4455                | DENEME             | deneme firması a.ş.  | 12.07.2020    | 100,00   | 18,00     | 118,00 TL          | 0,00         | 0,00000 22.07.2020                 | ¥                 |
| Satış Fatura                            | a45789               | DENEME1            | deneme1 firması a.ş. | 01.07.2020    | 2.500,00 | 0,00      | 2.500,00 TL        | 0,00         | 0,00000 11.07.2020                 |                   |
| SMM                                     | Kavit Savis - 5      | Saufa Sause 1/1    |                      |               |          |           |                    |              | 🛪 Cari Kayıt İptal                 | ł,                |
| Irsaliye                                | inducation car       | and and and an end |                      |               |          |           |                    |              | Muhasebe Kayıt                     | V                 |
| kaporiar                                |                      |                    |                      |               |          |           |                    |              | P Düzenle                          |                   |
| E-DÖNÜŞÜM                               |                      |                    |                      |               |          |           |                    |              |                                    |                   |
| çek işlemleri 🤇 <                       |                      |                    |                      |               |          |           |                    |              |                                    |                   |
| STOK İŞLEMLERİ                          |                      |                    |                      |               |          |           |                    |              |                                    |                   |
| GENEL MUHASEBE                          |                      |                    |                      |               |          |           |                    |              |                                    |                   |
| GENEL RAPORLAR                          |                      |                    |                      |               |          |           |                    |              |                                    |                   |
| AJANDA                                  |                      |                    |                      |               |          |           |                    |              |                                    |                   |
| PARAMETRE İŞLEMLERİ                     |                      |                    |                      |               |          |           |                    |              |                                    |                   |
|                                         |                      |                    |                      |               |          |           |                    |              |                                    |                   |
|                                         |                      |                    |                      |               |          |           |                    |              |                                    |                   |
|                                         |                      |                    |                      |               |          |           |                    |              |                                    |                   |
|                                         |                      |                    |                      |               |          |           |                    |              |                                    |                   |

Palma carimuhasebe com Yönetin

• Fatura İşlemleri / Alış Fatura → Alış Fatura Girişi

- Fatura İşlemleri menüsü altında Alış Fatura Girişi butonuna tıklandıktan sonra açılan sayfada alış faturalarının listesi gelmektedir.

- Yeni alış faturası girişi için , İşlemler butonu ile açılır menüde bulunan Alış Faturası Oluştur butonuna tıklanmalıdır.

| CM Cari Muhasebe   Alış Fatura Girişi 🗙                   | +                      |                                 |                 |                                 |                 |              |                   |                                  |             |                       |             | - o            |
|-----------------------------------------------------------|------------------------|---------------------------------|-----------------|---------------------------------|-----------------|--------------|-------------------|----------------------------------|-------------|-----------------------|-------------|----------------|
| $\leftrightarrow$ $\rightarrow$ C $\cong$ online.carimuha | sebe.com/alis-fatura-g | girisi                          |                 |                                 |                 |              |                   |                                  |             |                       |             | * 0            |
| Palma Bilişim Hizmetleri                                  |                        |                                 |                 | Cari Muhasebe                   |                 |              |                   |                                  |             |                       | 🕐 PALMA     |                |
|                                                           | lşlemler ~             |                                 |                 |                                 |                 |              |                   |                                  | Fatu        | ra İşlemleri — Alış I | atura - Ali | ış Fatura Giri |
| CARI IŞLEMLER                                             | Alış Fatura Giriş Eki  | ranı                            |                 |                                 |                 |              |                   |                                  |             |                       |             |                |
| FATURA İŞLEMLERİ                                          | Fatura No              | A1120                           | Fatura Türü     | NORMAL                          | 🖌 Fatura Tarihi | 15.7.20      | 20                |                                  | Vade Tarihi | 25.7.2020             |             |                |
| Alış Fatura                                               | Cari Kodu              | DENEME/deneme firması a.ş.      |                 |                                 | KDV Dahil       | Hayır        |                   | ~                                |             |                       |             |                |
| Alış Fatura Girişi                                        | Açıklama               | 15.7.2020 A1120NL.FT. dene      | me firması a.ş. |                                 | Açık/Kapalı     | Açık         |                   | ~                                |             |                       |             |                |
| Alış Fatura İptal/Sil                                     | Döviz İşlemi 亡         | 🗲 😰 (TL Haricinde işlem ise işa | iretleyiniz.)   | (Kur Farkı kapatma faturası ise | işaretleyiniz.) | (Ge          | nel Gider ise işa | etleyiniz.)                      |             |                       |             |                |
| Alış Fatura Kapat                                         | Kur Tarihi             | 25.10.2020                      | Döviz Birimi    | USD 🗸 Döviz Kuru                | 6,86480         |              | Döviz             | Tutari                           | 0,00        |                       |             |                |
| Fatura E-Bilgi Düzelt                                     | Stok Kodu              | Açıklama                        |                 |                                 |                 | Miktar Birin | , т               | utar KD\                         | / Toplam    | Depo                  | Muh.Kod     | -              |
| Satış Fatura<br>SMM <<br>İrsaliye                         | + SATIR EXLE           | teknik servis hizmeti           |                 |                                 |                 | 2.00 ADE     | 150               | 00 18.00                         | 300,00      | ZMIR DEPO V           |             |                |
| Raporlar                                                  | Fatura Ek Bilgi        |                                 |                 |                                 |                 |              |                   | rûn/Hizmet i                     | Adeti       |                       |             | 1              |
| -DONUŞÜM                                                  |                        |                                 |                 |                                 |                 |              | Ar                | Toplam                           |             | 300,00 \$             |             | 2059,44 6      |
| çek işlemleri <sup>K</sup>                                |                        |                                 |                 |                                 |                 |              | Te                | evkifat işlemleri<br>rkifat Kodu |             |                       | Ora         | Hesapla ni     |
| STOK İŞLEMLERİ                                            |                        |                                 |                 |                                 |                 |              | S                 | sçiniz                           |             | ~                     |             | 0.00           |
| GENEL MUHASEBE                                            |                        |                                 |                 |                                 |                 |              |                   | ndirim İşlemleri                 |             |                       |             |                |
| GENEL RAPORLAR                                            |                        |                                 |                 |                                 |                 |              |                   |                                  |             |                       | 0,00        | Oran 🛩         |
| Ajanda 🔇                                                  |                        |                                 |                 |                                 |                 |              | Te                | kifat Bedeli                     |             | 0,00 \$               |             | 0,00 6         |
|                                                           |                        |                                 |                 |                                 |                 |              | То                | olam İndirim                     |             | 0,00 \$               |             | 0,00 6         |
|                                                           |                        |                                 |                 |                                 |                 |              | То                | plam                             |             | 300,00 \$             |             | 2059,44 6      |
|                                                           |                        |                                 |                 |                                 |                 |              | KD                | V 961                            |             | 0,00 \$               |             | 0,00 6         |
|                                                           |                        |                                 |                 |                                 |                 |              | KE                | V 968                            |             | 0,00\$                |             | 0,00 \$        |
|                                                           |                        |                                 |                 |                                 |                 |              | KD<br>Ge          | nel Toplam                       |             | 54,00 \$<br>354,00 \$ |             | 2430,14 5      |
|                                                           |                        |                                 |                 |                                 |                 |              |                   |                                  |             | =                     | > Kayde     | et İptal       |

- Alış Fatura Giriş Ekranında önce fatura numarası, tarih, fatura türü, cari kod gibi bilgilerin girişi yapılmalıdır. Vade tarihi, cari tanımlama ekranında, vade kısmındaki tanımlı güne göre gelmektedir.

- Eğer işlem yapılan fatura TL haricinde farklı bir döviz birimi ise, Döviz işlemi seçeneği işaretlenmelidir. Döviz Birimi seçimi yapıldığında döviz kuru otomatik olarak gelecektir.

- Satır ekle butonu ile programda önceden tanımlı stok listesinden fatura stoğu seçilip adet, tutar gibi bilgiler girildikten sonra toplam tutar otomatik olarak gelecektir. - Fatura notu var ise , fatura ek bilgi alanına yazılmalıdır.

- Tevkifat ve indirim oran ya da tutarlarını da belirtmek mümkündür.

- Alış faturasının tüm girişleri yapıldıktan sonra kaydet butonuna tıklandığında, sistem otomatik olarak alış fatura liste sayfasını getirecektir. Faturayı açılır işlem penceresinde, cari kayıt butonuyla kaydını tamamlamak gerekmektedir.

|            | ~ |
|------------|---|
| Cari Kayıt |   |
| 🖋 Düzenle  |   |
| 💼 Sil      |   |

- İlgili faturanın hareketi , firmanın cari ekstresine cari kaydı yapıldıktan sonra yansıyacaktır. Cari kayıt işleminden sonra resmi muhasebe kullanılıyor ise , muhasebe kayıt butonuyla otomatik olarak fiş oluşturma işlemi yapılabilmektedir.

- Alış fatura listesinde faturanın programdaki kayıt durumu sağ tarafındaki renklerle gösterilmektedir.

| ~ | IPTAL FATURA                |
|---|-----------------------------|
| ~ | CARİ KAYDI YAPILMIŞ         |
| ~ | MUHASEBE KAYDI YAPILMIŞ     |
| ~ | CARİ KAYDI HENÜZ YAPILMAMIŞ |

- Cari kaydı yapılan alış faturasında herhangi bir düzeltme yapılacaksa, önce fatura listesinde açılır pencere yardımıyla cari kayıt iptal işlemi yapılmalıdır.

- Kayıtlı olmayan carinin kaydı fatura giriş kısmında yapılabilmektedir.

| İşlemler v              |                                         | Cari Ekleme İşlemi                                                      | ×          |               |             |
|-------------------------|-----------------------------------------|-------------------------------------------------------------------------|------------|---------------|-------------|
| Alış Fatura Giriş Ekrai | ni                                      | Cari Kodu Sistemde Tanımlı Değildir Eklenmesini İstiyorsanız Devam Edin |            |               | Made Table  |
| Fatura No<br>Cari Kodu  | testt                                   | Cari TESTT Cari Adı                                                     |            | ~             | Vade Tarihi |
| Açıklama                |                                         |                                                                         |            | ~             |             |
| Döviz İşlemi            | (TL Haricinde işlem ise işaretleyiniz.) | Vazgeç Kayde                                                            | der ise iş | aretleyiniz.) |             |
| Stok Kodu               | Açıklama                                | Mikta                                                                   | r Birim    | Tutar         | KDV         |
| Stok Kodu               |                                         | 1                                                                       | Adet       | 0,00          | 0,00        |
| + SATIR EKLE            |                                         |                                                                         |            |               |             |

| CM Cari Muhasebe   Alış Fatura List | × +               |                            |                      |            |           |       |                    |              | -                                   | σ×             |
|-------------------------------------|-------------------|----------------------------|----------------------|------------|-----------|-------|--------------------|--------------|-------------------------------------|----------------|
| ← → C 🗎 online.carimuh              | asebe.com/alis-fi | atura-listesi              |                      |            |           |       |                    |              |                                     | ☆ <b>0</b> :   |
| Palma Bilişim Hizmetleri            |                   |                            |                      | Cari M     | uhasebe   |       |                    |              |                                     | ilgisayar -    |
|                                     |                   |                            |                      |            |           |       |                    | F            | atura İşlemleri — Alış Fatura — Alı | ş Fatura Liste |
| CARI IŞLEMLER                       | Alış Fatura       | Listesi                    |                      |            |           |       |                    |              | 4                                   | 7              |
| FATURA İŞLEMLERİ                    | 01.07             | /.2020 / 2                 | 5.10.2020            | Döviz Tip  | Tüm Durun | Tümü  | ← Carl Kodu        | Fatura No    | C                                   |                |
| Alış Fatura                         | 6 6               |                            |                      |            |           |       |                    |              |                                     | л              |
| Alış Fatura Girişi                  |                   | Cari Kodu                  | Cari Adı             | Tarih      | Toplam    | KDV   | Genel Toplam Döviz | Döviz Tutarı | Döviz Kuru Vade Tarihi              | V              |
| Alış Fatura List                    | 134324            | DENEME                     | deneme firmasi a.ş.  | 15.10.2020 | 125,00    | 0,00  | 125,00 TL          | 0,00         | 0,00000 25.10,2020                  |                |
| Alış Fatura İptal/Sil               | a1120             | DENEME                     | deneme firması a.ş.  | 15.07.2020 | 300,00    | 54,00 | 354,00 USD         | 0,00         | 6,86480 25.07.2020                  |                |
| Alış Fatura Kapat                   | A4456             | DENEME                     | deneme firması a.ş.  | 12.07.2020 | 200,00    | 36,00 | 236,00 USD         | 0,00         | 6,86380 22.07.2020                  |                |
| Fatura E-Bilgi Düzelt               | A4455             | DENEME                     | déneme firmasi a.ş.  | 12.07.2020 | 100,00    | 18,00 | 118,00 TL          | 0,00         | 0,00000 22.07.2020                  |                |
| Satış Fatura                        | a45789            | DENEMET                    | deneme1 firmasi a.ş. | 01.07.2020 | 2.500,00  | 0,00  | 2.500,00 TL        | 0,00         | 0,00000 11.07.2020                  |                |
| SMM                                 | Kavit Savis       | a : 5 Savfa Savisi : 1 / 1 |                      |            |           |       |                    |              |                                     |                |
| Irsaliye                            |                   |                            |                      |            |           |       |                    |              |                                     |                |
| Raporlar                            |                   |                            |                      |            |           |       |                    |              |                                     |                |
| E-DÖNÜŞÜM                           |                   |                            |                      |            |           |       |                    |              |                                     |                |
| ÇEK IŞLEMLERİ                       |                   |                            |                      |            |           |       |                    |              |                                     |                |
| STOK İŞLEMLERİ                      |                   |                            |                      |            |           |       |                    |              |                                     |                |
| GENEL MUHASEBE                      |                   |                            |                      |            |           |       |                    |              |                                     |                |
| GENEL RAPORLAR                      |                   |                            |                      |            |           |       |                    |              |                                     |                |
| AJANDA                              |                   |                            |                      |            |           |       |                    |              |                                     |                |
| PARAMETRE İŞLEMLERİ                 |                   |                            |                      |            |           |       |                    |              |                                     |                |
|                                     |                   |                            |                      |            |           |       |                    |              |                                     |                |
|                                     |                   |                            |                      |            |           |       |                    |              |                                     |                |
|                                     |                   |                            |                      |            |           |       |                    |              |                                     |                |
|                                     |                   |                            |                      |            |           |       |                    |              |                                     |                |
|                                     |                   |                            |                      |            |           |       |                    |              |                                     |                |

## • Fatura İşlemleri / Alış Fatura → Alış Fatura Liste

- Fatura İşlemleri / Alış Fatura menüsü altında Alış Fatura Liste butonuna tıklandıktan sonra açılan sayfada alış faturalarının listesi gelmektedir.

- Alış fatura listesini tarih aralıklarına, döviz cinsine, kayıt durumuna, cari kod ve fatura numarasına göre listelemek mümkündür.

- Alış fatura listesinin excel ve pdf olarak bilgisayara kaydı yapılabilmektedir.

| CARI (SLEMLER CALL STORY) Alig Fatura Listes  FATURA (SLEMLER)  Alig Fatura Alig Fatura Schult Alig Fatura Schult Alig Fatura S | Tarih<br>15.10.2020<br>15.07.2020<br>12.07.2020<br>12.07.2020<br>01.07.2020 | Tümü<br>Fatura No<br>134324<br>4120<br>A4456<br>A4455<br>a45789                             | Toplam<br>125,00<br>300,00<br>200,00<br>100,00      | Cari Kodu<br>KDV<br>0,00<br>54,00<br>36,00<br>18,00 | Genel Toplam         Déviz           125:00         TL           354:00         USD           236:00         USD | Döviz Tutarı<br>0.00<br>0.00<br>0.00            | Fatura Işlemleri - Abş Fatura<br>Döviz Kuru Vade Tarihi<br>0,0000 25.10.2020<br>6,64480 25.07.2020 | <ul> <li>Alış Fatura</li> <li>Da</li> <li>Da</li> <li>Da</li> </ul> |
|----------------------------------------------------------------------------------------------------|-----------------------------------------------------------------------------|---------------------------------------------------------------------------------------------|-----------------------------------------------------|-----------------------------------------------------|----------------------------------------------------------------------------------------------------|-------------------------------------------------|----------------------------------------------------------------------------------------------------|---------------------------------------------------------------------|
| CARI [FLEMLER C AII] FATURA ISLEMES FATURA ISLEMES FATURA ISLEMES AII] FATURA ISLEMES  AII] FATURA ISLEMES  AII] F | Tarih<br>15.10.2020<br>15.07.2020<br>12.07.2020<br>12.07.2020<br>01.07.2020 | Tümü<br>Fatura No<br>134324<br>e1120<br>A4456<br>A4455<br>e45789                            | Toplam<br>125,00<br>300,00<br>200,00<br>100,00      | Carl Kodu<br>KDV<br>0,00<br>54,00<br>36,00<br>18,00 | Fa<br>Genel Toplam Dáviz<br>125,00 TL<br>354,00 USD<br>236,00 USD                                                | tura No<br>Döviz Tuterr<br>0.00<br>0.00<br>0.00 | Q<br>Déviz Kuru Vade Tarihi<br>0.00000 25.10.2020<br>6.86480 25.07.2020<br>6.86480 22.07.2020      |                                                                     |
| PATURA IQLEMLERI     01.07.2020     25.10.2020       Alg Fatura Grigi     13324     DERENE demens finasia a,       Alg Fatura Statis     13426     DERENE demens finasia a,       Alg Fatura Statis     1120     DERENE demens finasia a,       Alg Fatura Statis     1120     DERENE demens finasia a,       Alg Fatura Statis     1120     DERENE demens finasia a,       Alg Fatura Statis     1120     DERENE demens finasia a,       Alg Fatura Statis     Aldo DERENE demens finasia a,     112       Alg Fatura Statis     DERENE demens finasia a,     112       Aldo DERENE demens finasia a,     112     112       Sata Fatura     112     DERENE demens finasia a,     112       Aldo DERENE     demens finasia a,     112       Sata Fatura     112     DERENE demens finasia a,     112       Sata Fatura     112     Sata Saysa : 1/1     112                                                                                                    | Tarih<br>15.10.2020<br>15.07.2020<br>12.07.2020<br>12.07.2020<br>01.07.2020 | Tümü<br>Fatura No<br>134324<br>e1120<br>A4456<br>A4455<br>e45789                            | ▼<br>Toplam<br>125,00<br>300,00<br>200,00<br>100,00 | Cari Kodu<br>KDV<br>0,00<br>54,00<br>36,00<br>18,00 | F3<br>Genel Toplam Döviz<br>125,00 TL<br>354,00 USD<br>236,00 USD                                                | tura No Döviz Tutari 0.00 0.00 0.00             | Q<br>Döviz Kuru Vade Tarihi<br>0,00000 25:10.2020<br>6,86480 25:07.2020<br>6,86480 22:07.2020      |                                                                     |
| Alg Patura         Fature No         Carl Kedu         Carl Adv         Transmission           Alg Patura Gingi         13524         DERESE         deneme fimasi a.g.         19           Alg Patura Istati         a120         DERESE         deneme fimasi a.g.         19           Alg Patura Istati         a120         DERESE         deneme fimasi a.g.         19           Alg Patura Istati         a1406         DERESE         deneme fimasi a.g.         10           Alg Fatura Istati         a4355         DERESE         deneme fimasi a.g.         10           Fatura E Big Duzek         a5379         DERESE         deneme fimasi a.g.         10           Satur Fatura         Kayet Saysta I: \$ Sayfa Saysta : \$ 1/1         satura I: \$ 10         Interest Satura I: \$ 10                                                                                                    | Tarih<br>15.10.2020<br>15.07.2020<br>12.07.2020<br>12.07.2020<br>01.07.2020 | Fatura No           134324           a1120           A4456           A4455           a45789 | Toplam<br>125,00<br>300,00<br>200,00<br>100,00      | KDV<br>0,00<br>54,00<br>36,00<br>18,00              | Genel Toplam Döviz<br>125,00 TL<br>354,00 USD<br>236,00 USD                                                      | Döviz Tutarı<br>0,00<br>0,00<br>0,00            | Döviz Kuru Vade Tarihi<br>0,00000 25.10.2020<br>6,86480 25.07.2020<br>6,86380 22.07.2020           |                                                                     |
| Alip Fatura Gropi         134324         DENEME         deneme firmas a.p.         15           Alip Fatura Ista         a1120         DENEME         deneme firmas a.p.         15           Alip Fatura Ista         a1425         DENEME         deneme firmas a.p.         15           Alip Fatura Ista         Add5         DENEME         deneme firmas a.p.         15           Alip Fatura Ista         Add5         DENEME         deneme firmas a.p.         15           Satis Fatura         ad5789         DENEME1         denema1 firmas a.p.         10           Satis Fatura         Satis Satis Satis         Satis Satis Satis         Satis Satis Satis         11                                                                                                    | 15.10.2020<br>15.07.2020<br>12.07.2020<br>12.07.2020<br>01.07.2020          | 134324<br>e1120<br>A4456<br>A4455<br>e45789                                                 | 125,00<br>300,00<br>200,00<br>100,00                | 0,00<br>54,00<br>36,00<br>18,00                     | 125,00 TL<br>354,00 USD<br>236,00 USD                                                                            | 0,00<br>0,00<br>0,00                            | 0,00000 25.10.2020<br>6,86480 25.07.2020<br>6,86480 22.07.2020                                     |                                                                     |
| AbŞ Fatura Lot:<br>Abş Fatura İştarlar<br>Abş Fatura İştarlar<br>Abş Fatura İştarlar<br>Abş Fatura İştarlar<br>Abş Fatura E Bilg Düzek<br>Satş Fatura<br>SMM<br>Irsobye                                                                                                    | 15.07.2020<br>12.07.2020<br>12.07.2020<br>01.07.2020                        | e1120<br>A4456<br>A4455<br>e45789                                                           | 300,00<br>200,00<br>100,00                          | 54,00<br>36,00<br>18,00                             | 354,00 USD<br>236,00 USD                                                                                         | 0,00                                            | 6,86480 25.07.2020                                                                                 |                                                                     |
| Adg Fatura Iptol/SI         A4436         DENEME         deneme firmasi a.ş.         10           Adg Fatura Kopot         A4435         DENEME         deneme firmasi a.ş.         10           Fatura E Brigi Düzek         A45769         DENEME1         deneme1 firmasi a.ş.         01           Statig Fatura         E Brigi Düzek         Kayıti Sayısı I S Sayla Sayısı 1 / 1         Vicial Sayısı 2 Sayla Sayısı 1 / 1         01                                                                                                    | 12.07.2020<br>12.07.2020<br>01.07.2020                                      | A4455<br>A4455<br>a45789                                                                    | 200,00                                              | 36,00                                               | 236,00 USD                                                                                                    | 0,00                                            | 6.86380 22.07.2020                                                                                 |                                                                     |
| Adg Statura kopat         A435         DENEME         deneme firmasi a.p.         12           Fatura Sellig Düzek         445769         DENEME1         deneme1 firmasi a.p.         01           Satiç Fatura         Kayıt Soyts : \$ Sayfa Soyts : 1 / 1          01           Satiç Fatura         Kayıt Soyts : \$ Sayfa Soyts : 1 / 1                                                                                                    | 12.07.2020                                                                  | A4455<br>a45789                                                                             | 100,00                                              | 18,00                                               |                                                                                                    |                                                 |                                                                                                    | ~                                                                   |
| Fatura E-Bigi Dubet         445799         DENEX4E1         deneme1 firmasi a.p.         01           Satip Fatura             01           Satip Fatura             01           Satip Fatura             01           Satip Fatura               01           Satip Fatura                  01           Satip Fatura                                                                                                    | 01.07.2020                                                                  | a45789                                                                                      |                                                     |                                                     | 118,00 TL                                                                                                    | 0,00                                            | 0,00000 22.07.2020                                                                                 | ~                                                                   |
| Satis Patura Kayiti Sayita I S Sayia Sayiti 1 / 1 SMM Kayiti Sayiti I S Sayia Sayiti 1 / 1 Irsaliye                                                                                                    |                                                                             |                                                                                             | 2.500,00                                            | 0,00                                                | 2.500,00 TL                                                                                                    | 0,00                                            | 0,00000 11.07.2020                                                                                 | -                                                                   |
| SMM Crisaliye                                                                                                    |                                                                             |                                                                                             |                                                     |                                                     |                                                                                                    |                                                 | 🛪 Fatura iptal                                                                                     |                                                                     |
| Irsaliye                                                                                                    |                                                                             |                                                                                             |                                                     |                                                     |                                                                                                    |                                                 | П                                                                                                  |                                                                     |
|                                                                                                    |                                                                             |                                                                                             |                                                     |                                                     | Alis Fatura İptal İs                                                                                             | lemi                                            | V                                                                                                  | ×                                                                   |
| Raporlar                                                                                                    |                                                                             |                                                                                             |                                                     |                                                     |                                                                                                    |                                                 |                                                                                                    |                                                                     |
| -DONUŞÚM K                                                                                                    |                                                                             |                                                                                             |                                                     |                                                     | 01/07/2020 tarihli DEM<br>FATURA İPTAL KAYDI                                                                     | VEME1 Isimli cariye ait 2500<br>YAPILACAKTIR    | .00 TL tutarındaki kaydın                                                                          |                                                                     |
| JEK IŞLEMLERİ                                                                                                    |                                                                             |                                                                                             |                                                     |                                                     |                                                                                                    |                                                 |                                                                                                    |                                                                     |
| ITOK IŞLEMLERİ                                                                                                    |                                                                             |                                                                                             |                                                     |                                                     |                                                                                                    |                                                 | Vazgeç <b>İ</b> ş                                                                                  | tal Et                                                              |
| SENEL MUHASEBE                                                                                                    |                                                                             |                                                                                             |                                                     |                                                     |                                                                                                    |                                                 |                                                                                                    |                                                                     |
|                                                                                                    |                                                                             |                                                                                             |                                                     |                                                     |                                                                                                    |                                                 |                                                                                                    |                                                                     |
| start for only a                                                                                                    |                                                                             |                                                                                             |                                                     |                                                     |                                                                                                    |                                                 |                                                                                                    |                                                                     |
| JANDA .                                                                                                    |                                                                             |                                                                                             |                                                     |                                                     |                                                                                                    |                                                 |                                                                                                    |                                                                     |
| ARAMETRE IŞLEMLERI                                                                                                    |                                                                             |                                                                                             |                                                     |                                                     |                                                                                                    |                                                 |                                                                                                    |                                                                     |
|                                                                                                    |                                                                             |                                                                                             |                                                     |                                                     |                                                                                                    |                                                 |                                                                                                    |                                                                     |

• Fatura İşlemleri / Alış Fatura → Alış Fatura İptal/Sil

- Fatura İşlemleri / Alış Fatura menüsü altında Alış Fatura iptal/sil butonuna tıklandıktan sonra alış fatura listesi sayfası açılmaktadır.

- Tarih aralıkları, cari kod ve fatura numarasına göre filtreleme yapılabilmektedir. Ara butonuyla liste gelmektedir.

- Listede iptal edilecek faturanın sağında açılır işlem penceresi yardımıyla Fatura İptal butonuna tıklanmalıdır.

- Bu listede sadece cari ya da muhasebe kayıt durumundaki bir faturanın iptal işlemi yapılabilmektedir. Silme işlemi için faturanın cari kayıt iptalinin yapılmış olması gerekmektedir.

 - İptal edilen fatura ilgili carinin ekstresinde gözükmeyecektir ve rakamsal olarak etkilemeyecektir. Faturanın sadece bilgi amaçlı alış fatura listesinde iptal durumda olduğu gözükecektir.

|                        |                |                      |            |             |          |             |              |           | _         |                |                | _       |                |                    |              |
|------------------------|----------------|----------------------|------------|-------------|----------|-------------|--------------|-----------|-----------|----------------|----------------|---------|----------------|--------------------|--------------|
| Bilişim Hizmetleri     |                |                      |            |             |          | Cari N      | uhasebe      | · /       |           |                |                |         |                | a 🖪                | PALMA BILG   |
|                        |                |                      |            |             |          |             |              |           |           |                |                |         | Fatura İşlem   | ileri - Alış Fatur | a - Alış Fat |
| şlemler <              | Alış Faturala  | r                    |            |             |          |             |              |           |           |                |                |         |                |                    | Ŷ            |
| ia İşlemleri           | 01.07.2020     | 0 / 25.10.2020       |            | Tümü        | *        | Tüm Şubeler | P.           | v         | Döviz Tip | Cari Kod       | u.             | Fa      | tura No        |                    | Q            |
| ş Fatura               | Fatura No      | Cari Kodu            | Tarih      | Vade Tarihi | Toplam   | KDV         | Genel Toplam | Kapatılan | Kalan     | Açıklama       |                | Kapatma | Kapatma Yeri   | Dövíz              |              |
| Alış Fatura Girişi     | a45789         | DENEME1              | 01.07.2020 | 11.07.2020  | 2.500,00 | 0,00        | 2.500,00     | 2.500,00  | 0,00      | FATURA KAPATMA | İŞLEMİ         | 0.00    | TEDİYE 👻 T     | n.                 | KARA         |
| Alış Fatura List       | A4455          | DENEME               | 12.07.2020 | 22.07.2020  | 100,00   | 18,00       | 118,00       | 100,00    | 18,00     | FATURA KAPATMA | İŞLEMİ         | 18,00   | TEDİYE 🛩 T     | TL 🛃 Kapat         | AÇIKT        |
| Alış Fatura İptal/Sil  | A4455          | DENEME               | 12.07.2020 | 22.07.2020  | 200,00   | 36,00       | 236,00       | 0,00      | 236,00    | FATURA KAPATMA | İŞLEMİ         | 236,00  | TEDİYE 🛩 U     | JSD 🖪 Kapat        | AÇIKT        |
| Alış Fatura Kapat      |                |                      |            |             |          |             |              |           |           |                |                |         |                | Л                  |              |
| Fatura E-Bilgi Düzelt. | Kayıt Sayısı : | 3 Sayta Sayisi : 171 |            |             |          |             |              |           |           |                |                |         |                | V                  |              |
| atış Fatura            |                |                      |            |             |          |             | Kapatilan Fa | aturalar  |           |                |                |         |                |                    |              |
| VIM <                  |                |                      |            |             |          |             | Fatura No    | Tarih     |           | Kapatma Yeri   | Kapatma Tarihi |         | Kapatma Tutari | Döviz              |              |
| saliye<br><            |                |                      |            |             |          |             | A4456        | 12.07.20  | 120       | TEDİYE         | 25.10.2020     |         | 236,00         | 10 Si              | 1            |
| aporlar                |                |                      |            |             |          |             |              |           |           |                |                |         |                |                    |              |
| юşом <                 |                |                      |            |             |          |             |              |           |           |                |                |         |                | E E                | Cikis        |
| İŞLEMLERİ <            |                |                      |            |             |          |             |              |           |           |                |                |         |                |                    | 21013        |
|                        |                |                      |            |             |          |             |              |           |           |                |                |         |                |                    |              |
| <                      |                |                      |            |             |          |             |              |           |           |                |                |         |                |                    |              |
| MUHASEBE               |                |                      |            |             |          |             |              |           |           |                |                |         |                |                    |              |
| RAPORLAR               |                |                      |            |             |          |             |              |           |           |                |                |         |                |                    |              |
| A                      |                |                      |            |             |          |             |              |           |           |                |                |         |                |                    |              |
| AETRE İŞLEMLERİ        |                |                      |            |             |          |             |              |           |           |                |                |         |                |                    |              |
|                        |                |                      |            |             |          |             |              |           |           |                |                |         |                |                    |              |
|                        |                |                      |            |             |          |             |              |           |           |                |                |         |                |                    |              |
|                        |                |                      |            |             |          |             |              |           |           |                |                |         |                |                    |              |

• Fatura İşlemleri / Alış Fatura → Alış Fatura Kapat

- Fatura İşlemleri / Alış Fatura menüsü altında Alış Fatura Kapat butonuna tıklandıktan sonra alış fatura kapatma listesi açılmaktadır.

- Listeyi Tarih aralıklarına, şube, döviz, Fatura durumu, cari kod ve fatura numarasına göre filtrelemek mümkündür.

- Listede kapatılacak fatura, kapatma tutarı ve açıklama yazıldıktan sonra kapatma yeri seçilip, kapat butonu yardımıyla fatura kapatma işlemi yapılmalıdır.

- Kapatılan faturanın iptali için listede fatura numarasına tıklandığında açılan pencerede sil butonu kullanılmalıdır.

| CM Cari Muhasebe   Fatura E-Bilgi D →<br>← → C | +<br>asebe.com/alis-fatura-e_bilgi-di | uzelt               |            |           |          |          |                |               |                   |                   |                     |                                        | - 0<br>* 6   | ×     |
|------------------------------------------------|---------------------------------------|---------------------|------------|-----------|----------|----------|----------------|---------------|-------------------|-------------------|---------------------|----------------------------------------|--------------|-------|
| Palma Bilişim Hizmetleri                       |                                       |                     |            |           | Cari M   | ihasebe  |                |               |                   |                   |                     | a 👩 PALM                               | A BILGİSAVA  | ıRi≁  |
|                                                |                                       |                     |            |           |          |          |                |               |                   |                   | Fatura İşlemleri    | <ul> <li>Alış Fatura - Fatu</li> </ul> | ra E-Bilgi D | üzelt |
| CARI İŞLEMLER                                  | Alış Fatura Listesi                   |                     |            |           |          |          |                |               |                   |                   |                     |                                        |              |       |
| FATURA İŞLEMLERİ                               | 1.10.2020 /                           | 25.10.2020          |            |           | Cari kod |          | Fatura N       | Vo            |                   | Q. 🔂              |                     |                                        |              |       |
| Alış Fatura                                    | Fatura No Cari Kodu                   | Cari Adı            | Tarih      | Fatura No | Toplam   | KDV Gene | l Toplam Döviz | Fatura No     | Invoice Ref No    | Uniq ID           |                     |                                        |              |       |
| Alış Fatura Girişi                             | 134324 DENEME                         | deneme firması a.ş. | 15.10.2020 | 134324    | 125,00   | 0,00     | 125,00 TL      | BOŞTA         |                   | 2CD7970B-697B-43F | F-AC8E-FFD57EDDA08C |                                        | IPTAL        |       |
| Alış Fatura List                               | Kayıt Sayısı : 1 Sayfa Sayı           | 5(:1/1              |            |           |          |          |                |               |                   |                   |                     | E-Bilgi Düzelt                         |              |       |
| Alış Fatura iptal/Sil<br>Alıs Fatura Kanat     |                                       |                     |            |           |          |          |                | Fatura E-Bilg | gi Düzelt         |                   |                     | ₩ ×                                    |              |       |
| Fatura E-Bilgi Düzelt                          |                                       |                     |            |           |          |          |                | deneme fi     | rması a.ş.        |                   |                     | 1                                      |              |       |
| Satış Fatura                                   |                                       |                     |            |           |          |          |                |               | 0                 |                   |                     |                                        |              |       |
| SMM                                            |                                       |                     |            |           |          |          |                | 134324        |                   |                   |                     |                                        |              |       |
| Irsaliye                                       |                                       |                     |            |           |          |          |                | 2CD7970B      | -697B-43FF-AC     | 8E-FFD57EDDA08C   |                     |                                        |              |       |
| Rapollar                                       |                                       |                     |            |           |          |          |                |               |                   |                   |                     |                                        |              |       |
| E-DONUŞUM                                      |                                       |                     |            |           |          |          |                | BOŞTA         |                   |                   |                     |                                        |              |       |
| ÇEK IŞLEMLERI                                  |                                       |                     |            |           |          |          |                |               |                   |                   |                     |                                        |              |       |
| STOK IŞLEMLERİ                                 |                                       |                     |            |           |          |          |                | Gelen Tica    | ri Fatura Kabul - | GIB'e Gönderildi  |                     | ~                                      |              |       |
| GENEL MUHASEBE                                 |                                       |                     |            |           |          |          |                |               |                   |                   |                     |                                        |              |       |
| GENEL RAPORLAR                                 |                                       |                     |            |           |          |          |                | 2CD7970B-     | -6978-43FF-AC8E   | -FFD57EDDA08C     |                     |                                        |              |       |
| AJANDA                                         |                                       |                     |            |           |          |          |                | Invoice PEE   |                   |                   |                     |                                        |              |       |
| PARAMETRE IŞLEMLERİ                            |                                       |                     |            |           |          |          |                |               |                   |                   |                     |                                        |              |       |
|                                                |                                       |                     |            |           |          |          |                |               |                   |                   | Vazge               | Düzelt                                 |              |       |
|                                                |                                       |                     |            |           |          |          |                |               |                   |                   |                     |                                        |              |       |
|                                                |                                       |                     |            |           |          |          |                |               |                   |                   |                     |                                        |              |       |

• Fatura İşlemleri / Alış Fatura → Fatura E Bilgi Düzelt

- Fatura İşlemleri / Alış Fatura menüsü altında Fatura E Bilgi Düzelt butonuna tıklandıktan sonra alış fatura listesi açılmaktadır.

- Listede açılır işlem penceresiyle E-Bilgi Düzelt butonu tıklanmalıdır.

- Açılan E-Bilgi Düzelt penceresinde faturanın durumu, id numarası gibi bilgiler düzeltilebilmektedir.

| lma Bilişim Hizmetleri              |                |                   |                       |            | Cari Mul      | hasebe            |         |                |                    |                       |              |                    | 🕐 PALA          |                |
|-------------------------------------|----------------|-------------------|-----------------------|------------|---------------|-------------------|---------|----------------|--------------------|-----------------------|--------------|--------------------|-----------------|----------------|
|                                     | İştemler ~     | + Sat             | ış Faturası Oluştur   |            |               |                   |         |                |                    |                       | Fatu         | ra İşlemleri — Sat | iş Fatura 🔹 5   | iatiş Fatura G |
| Rİ İŞLEMLER                         | Satış Fatura   | Listesi EListe    | sle                   |            |               |                   |         |                |                    |                       |              |                    |                 |                |
|                                     | 01.07.2        | 020 /             | 25.10.2020            |            | Döviz Tip 👻   | Tüm Dur           | run 🖌 🔤 | rama 🗸         | Cari Kodu          |                       | Fatura No    |                    |                 | Q              |
|                                     | <b>a</b>       |                   |                       |            |               |                   |         |                |                    |                       |              |                    |                 |                |
| Satış Fatura<br>Satış Fatura Girisi | Fatura No      | Cari Kodu         | Cari Adı              | Tarih      | Ara<br>Toplam | İndirim<br>Tutarı | Toplam  | KDV<br>Toplami | Tevkifat<br>Tutari | Genel Döviz<br>Toplam | Döviz Tutarı | Döviz Kuru Va      | de Tarihi       |                |
| Satis Fatura Liste                  | E20200704      | DENEME            | deneme firmasi a.ş.   | 05.07.2020 | 500,00        | 0,00              | 500,00  | 90,00          | 0,00               | 590,00 TL             | 0,00         | 0,00000 16         | .07.2020        | ~              |
| Satis Fatura lptal/Sil              | E20200700      | DENEME1           | deneme1 firmas: a.ș.  | 05.07.2020 | 750,00        | 0,00              | 750,00  | 135,00         | 0,00               | 885,00 TL             | 0,00         | 0,00000 15         | .07.2020        | ~              |
| Satış Fatura Kapat                  | E20200701      | DENEME3           | deneme3 firması a.ş.  | 05.07.2020 | 750,00        | 0,00              | 750,00  | 135,00         | 0,00               | 885,00 TL             | 0,00         | 0,00000 05         | .07.2020        | ~              |
| Fatura Alt Açıklama                 | E20200702      | DENEME1           | deneme1 firması a.ş.  | 05.07.2020 | 750,00        | 0,00              | 750,00  | 135,00         | 0,00               | 885,00 TL             | 0,00         | 0,00000 15         | .07.2020        | ~              |
| Fatura Parametreleri                | E20200703      | DENEME1           | deneme1 firması a.ş.  | 05.07.2020 | 500,00        | 0,00              | 500,00  | 90,00          | 0,00               | 590,00 TL             | 0,00         | 0,00000 15         | .07.2020        | ~              |
| Fatura E-Bilgi Düzelt               | 34567          | DENEME5           | DENEME CARI 5 FIRMASI | 01.07.2020 | 150,00        | 0,00              | 150,00  | 0,00           | 0,00               | 150,00 TL             | 0,00         | 0,00000 01         | .07.2020        | ~              |
| SMM                                 | 1 2            |                   |                       |            |               |                   |         |                |                    |                       |              |                    | K Cari Kayıt İş | ptal           |
| irsaliye                            |                |                   |                       |            |               |                   |         |                |                    |                       |              | 1                  | i Muhasebe I    | Kayıt          |
| Raporlar                            | Kayıt Sayısı : | 26 Sayfa Sayisi : | 2/2                   |            |               |                   |         |                |                    |                       |              |                    | Düzenle         |                |
| ONŪŞŪM                              |                |                   |                       |            |               |                   |         |                |                    |                       |              |                    | Yazdır/Gön      | der            |
| İŞLEMLERİ                           |                |                   |                       |            |               |                   |         |                |                    |                       |              |                    |                 |                |
| K İŞLEMLERİ                         |                |                   |                       |            |               |                   |         |                |                    |                       |              |                    |                 |                |
| EL MUHASEBE                         |                |                   |                       |            |               |                   |         |                |                    |                       |              |                    |                 |                |
| IEL RAPORLAR                        |                |                   |                       |            |               |                   |         |                |                    |                       |              |                    |                 |                |
| NDA                                 |                |                   |                       |            |               |                   |         |                |                    |                       |              |                    |                 |                |
|                                     |                |                   |                       |            |               |                   |         |                |                    |                       |              |                    |                 |                |

• Fatura İşlemleri / Satış Fatura → Satış Fatura Girişi

- Fatura İşlemleri menüsü altında Satış Fatura Girişi butonuna tıklandıktan sonra açılan sayfada satış faturalarının listesi gelmektedir.

- Yeni satış faturası girişi için , İşlemler butonu ile açılır menüde bulunan Satış Faturası Oluştur butonuna tıklanmalıdır.

| ne.carimuhasebe.com/satis-fatura                                                                                                    | i-girisi                                                                                                 |                                 |                    |                                              |                                             |                                                                                                    |                                                                                            |                                 |                                                                                                    |               |                                                                                                 |
|----------------------------------------------------------------------------------------------------|----------------------------------------------------------------------------------------------------|---------------------------------|--------------------|----------------------------------------------|---------------------------------------------|----------------------------------------------------------------------------------------------------|--------------------------------------------------------------------------------------------|---------------------------------|----------------------------------------------------------------------------------------------------|---------------|-------------------------------------------------------------------------------------------------|
| leri                                                                                                    |                                                                                                    |                                 | Cari Muhasebe      |                                              |                                             |                                                                                                    |                                                                                            |                                 |                                                                                                    | 🕐 PALMA BI    |                                                                                                 |
| işiemler v                                                                                                    |                                                                                                    |                                 |                    |                                              |                                             |                                                                                                    |                                                                                            | Fatura İşle                     | emleri - Satış Fa                                                                                                    | atura - Satiş | Fatura G                                                                                        |
| Satış Fatura Giriş I                                                                                                    | kranı                                                                                                    |                                 |                    |                                              |                                             |                                                                                                    |                                                                                            |                                 |                                                                                                    |               |                                                                                                 |
| Fatura No 7                                                                                                    | A3344                                                                                                    | Fatura Türü                     | NORMAL             | 👻 Fatura Tarihi                              | 15.7.20                                     | 20                                                                                                    | Vac                                                                                        | de Tarihi                       | 25.7.2020                                                                                                    |               |                                                                                                 |
| < Cari Kodu                                                                                                    | DENEME/deneme firmasi a                                                                                  | 5.                              |                    | Vergi Dairesi                                | KORDO                                       | N                                                                                                    | Ver                                                                                        | rgi No                          | 111111111                                                                                                    |               |                                                                                                 |
| Cari Adı                                                                                                    | deneme firmasi a s                                                                                       |                                 |                    | Cari Adresi                                  | PK: /17N                                    | 4iR                                                                                                    |                                                                                            |                                 |                                                                                                    |               |                                                                                                 |
| KDV Dabil                                                                                                    | Haur .                                                                                                   | Acik/Kanah                      | Arch               | ~                                            | The field                                   |                                                                                                    |                                                                                            |                                 |                                                                                                    |               |                                                                                                 |
| NOV DAIL                                                                                                    | nayır                                                                                                    | * Afronupan                     | ACK.               | •                                            |                                             |                                                                                                    |                                                                                            |                                 |                                                                                                    |               |                                                                                                 |
| Açıklama                                                                                                    | 15.7.2020 A3344NL.FT. der                                                                                | ieme firması a.ş.               |                    |                                              |                                             |                                                                                                    |                                                                                            |                                 |                                                                                                    |               |                                                                                                 |
|                                                                                                    |                                                                                                    |                                 |                    |                                              |                                             |                                                                                                    |                                                                                            |                                 |                                                                                                    |               |                                                                                                 |
| Döviz İşlemi                                                                                                    | > 🗹 (TL Haricinde işlem ise i                                                                            | şaretleyiniz.)                  | (Kur               | arki kapatma faturasi ise i                  | işaretleyiniz.)                             |                                                                                                    |                                                                                            |                                 |                                                                                                    |               |                                                                                                 |
| Döviz İşlemi 🚅<br>Kur Tarihi                                                                                                    | (TL Haricinde işlem ise i<br>25.10.2020                                                                  | şaretleyiniz.)<br>Döviz Birimi  | USD v Döviz Kuru   | arki kapatma faturasi ise i<br>6.86480       | işaretleyiniz.)                             | Döviz Tutar                                                                                                    | 0,1                                                                                        | .00                             |                                                                                                    |               |                                                                                                 |
| Döviz İşlemi 🧲<br>Kur Tarihi<br>Stok Kodu                                                                                                    | <ul> <li>(TL Haricinde işlem ise i</li> <li>25.10.2020</li> <li>Açıklama</li> </ul>                      | şaretleyiniz.)<br>Döviz Birimi  | USD v Dóviz Kuru   | arki kapatma faturasi ise i<br>6.86480<br>N  | işaretleyiniz.)<br>Alktar Birim             | Döviz Tutar<br>Tutar                                                                                                    | а 0,1<br>КDV                                                                               | .00<br>Toplam                   | Depo                                                                                                    | Muh.Kod       |                                                                                                 |
| Döviz İşlemi C                                                                                                    | <ul> <li>(TL Haricinde işlem ise i<br/>25.10.2020</li> <li>Açıklama<br/>teknik servis hizmeti</li> </ul> | şaretleyiniz.)<br>Döviz Birimi  | USD v Döviz Kuru   | arkı kapatma faturası ise i<br>6.86480<br>N  | işaretleyiniz.)<br>Alktar Birin<br>2.00 ADE | Döviz Tutar<br>Tutor<br>T 145.00                                                                                                    | в 0,1<br>КDV<br>18,00                                                                      | .00<br>Toplam<br>290.00 İZM     | Depo<br>IR DEPO 👻                                                                                                    | Muh.Kod       | 1                                                                                               |
| Döviz İşlemi C<br>Kur Tarihi<br>Stok Kodu<br>TEKSER                                                                                                    | C (TL Haricinde işlem ise i<br>25.10.2020     Açıklama     teknik servis hizmeti                         | şaretleyiniz.)<br>Döviz Birimi  | USD v Døvit Kuru   | arkı kapatma faturası ise i<br>6.86480<br>N  | işaretleyiniz.)<br>Alktar Birim<br>2.00 ADE | Döviz Tutar<br>Tutar<br>T 145.00                                                                                                    | коу<br>18.00                                                                               | .00<br>Toplam<br>290.00 İZM     | Depo<br>IR DEPO 👻                                                                                                    | Muh.Kod       | 1 1                                                                                             |
| Döviz İşlemi C<br>Kur Tarihi<br>Stok Kodu<br>TEKSER<br>C                                                                                                    | CTL Haricinde işlem ise i C5.10.2020 Açıklama teknik servis hizmeti                                      | şaretleyiniz.)<br>Döviz Birimi  | USD Divisi Kuru    | 6.86480                                      | işaretleyiniz.)<br>Alktar Birim<br>2.00 ADE | Döviz Tutar<br>T 145.00                                                                                                    | о.<br>КDV<br>18.00                                                                         | 00<br>Toplam<br>290.00 İZM      | Depo<br>IR DEPO 🗸                                                                                                    | Muh.Kod       |                                                                                                 |
| C C Fatura Ek Bilgi                                                                                                    | CI. Haricinde işlem ise i     Z5.10,2020      Aşklama     teknik servis hizmeti                          | çaretleyiniz.)<br>Döviz Birimi  | USD Obviz Karu     | 6.86480                                      | işaretleyiniz.)<br>Alktər Birim<br>2.00 ADE | Döviz Tutar<br>T Tutar<br>T 145.00                                                                                                    | KDV<br>18.00<br>/Hizmet Adeti                                                              | 00<br>Toplam<br>290.00 IZM      | Depo<br>IR DEPO 💙                                                                                                    | Muh.Kod       |                                                                                                 |
| Döviz İşlemi<br>Kur Tarihi<br>Stek Kodu<br>TEKSER<br>C SANIR DAL<br>Fatura Ek Bilgi                                                                                                    | C. Haricinde işlem ise i<br>25.10.2020     Açıklama     teknik servis hızmeti                            | çaretleyiniz.)<br>Döviz Birimi  | USD V Device Kerru | arki kapatma faturasi ise i<br>6.86480<br>M  | Aiktar Birin<br>2.00 ADE                    | Döviz Tutar<br>T 145.00<br>Ūrūn<br>Ara Topi                                                                                                    | KDV<br>18.00<br>//Hizmet Adeti<br>am                                                       | 00<br>Toplam<br>290.00 IZM      | Depo<br>IR DEPO ♥<br>290,00 \$                                                                                                    | Muh.Kod       | 1990,1                                                                                          |
| Döviz Iglemi C<br>Kur Tarihi<br>Stok Kodu<br>TEKSER<br>C<br>Fatura Ek Bilgi                                                                                                    | C (TL Haricinde sjem ise t     25.10.2020     Apikama     teknik servis hizmeti                          | garetleyiniz.)<br>Döviz Birimi  | USO V Bevic Kora   | farki kapatma faturasi ise i<br>6.86480      | Aiktar Birin<br>2.00 ADE                    | Döviz Tutar<br>Tutar<br>T 145.00<br>Örün<br>Ars Topi<br>Textof                                                                                                    | KDV<br>18.00<br>/Hizmet Adeti<br>am<br>at Işlemleri •                                      | .00<br>Toplam<br>290.00 İZM     | <b>Depo</b><br>IR DEPO ♥<br>290,00 \$                                                                                                    | Muh.Kod       | 1990.3<br>1990.3                                                                                |
| Döviz İşlemi 🚅<br>Kur Tarihi<br>Stok Kodu<br>TEKSER<br>+ SATIR DAL<br>Fatura Ek Bilgi<br>Fatura Ek Alan                                                                                                    | (IT. Haricinde sjem se i     25.10.2020     Apdams     teknik servis hærneti                             | garetleyiniz.)<br>Döviz Birimi  | USD V Devic Koru   | farki kapatima faturasi ise i<br>6.86480     | işaretleyiniz.)<br>Aiktar Birim<br>2.00 ADE | Dēviz Tutar<br>T T45.00<br>Urtin<br>Arz Topi<br>Teekti<br>Indure                                                                                                    | s 0,,<br>KDV<br>18.00<br>//Hizmet Adeti<br>am<br>at Işlemleri ~                            | .00<br>Toplam<br>290.00 iZM     | Depo<br>IR DEPO ✓<br>290,00 \$                                                                                                    | Muh.Kod       | 1990,1                                                                                          |
| Döviz İşlemi 🥁<br>Kur Tarihi<br>Stek Kodu<br>TEKSER<br>SATIR DAL<br>Fatura Ek Bilgi                                                                                                    | (TL Harkinde sjem se ti<br>25.10.2020     Apálema     teknik servis hizmeti                              | garetleyiniz.)<br>Döviz Birimi  | USD v David Kuru   | Arki kapatima faturasi ise i<br>6,86480<br>N | Alktar Birin<br>2.00 ADE                    | Döviz Tutar<br>T T 145.00<br>Urdin<br>Ars Topi<br>Tovid<br>Inder<br>Texisfa:                                                                                                    | s 0,1 KDV 18.00 //Hizmet Adeti am st [glemier ^ s iglemier ^ Bedeli                        | .00<br>Toplam<br>290.00 iZM     | Depo<br>IR DEPO ✓<br>250,00 \$<br>0,00 \$                                                                                                    | Muh.Kod       | 1990,1<br>1990,1<br>2 Heroph                                                                    |
| Dovis Işlemi<br>Kur Tarihi<br>TEKSER<br>C C C C Fatura Ek Alan<br>C Fatura Ek Alan                                                                                                    | (TL Haricinde sjem se i<br>25.10.2020     Apkiema     teknik servis hormeti                              | paretigyiniz.)<br>Diavia Birimi | USD V David Kuru   | 6.66480                                      | Alkter Birim<br>2.00 ADE                    | Dövis Tutar<br>T 145.00                                                                                                    | KDV<br>KDV<br>18.00<br>//Hizmet Adeti<br>am<br>am<br>at Işlemleri A<br>Bedeli<br>Indirim   | 00<br>Toplam<br>290.00 IZM      | Depo<br>iR DEPO ▼<br>290,00 \$<br>0,00 \$<br>0,00 \$                                                                                                    | Muh.Kod       | 1990,1<br>1990,1<br>Herapi<br>0,0                                                               |
| Dovis Işlemi ev<br>Kur Tarihi<br>Seek Kodu<br>TEKSER<br>C<br>Fatura Ek Bilgi<br>C<br>Fatura Ek Alan                                                                                                    | (IL Haricinde sjem se i<br>25.10,2020     Apkins     teknik servis hizmeti                               | garetigyiniz.)<br>Divic tilvini | USO V Bevic Koro   | 6.86480 M                                    | Ikter Birin<br>2.00 ADE                     | Děvíz Tutar<br>T Tutar<br>T 145.00<br>Vrůn<br>Ara Topi<br>Tevisfar<br>Tevisfar<br>Topiam                                                                                                    | x Q.1<br>KDV<br>18.00<br>//Hizmet Adetil<br>am<br>am<br>set Iglemker A<br>Bedeli<br>Indrim | 100<br>Toplam<br>290.00<br>IZM  | Depo<br>IR DEPO V<br>290,00 \$<br>0,00 \$<br>0,00 \$<br>290,00 \$<br>0,00 \$<br>290,00 \$                                                                                                    | Muh.Kod       | 1990,1<br>1990,1<br>1 Hexapl<br>0,0<br>1990,1                                                   |
| Doviz iştemi ev<br>Kur Tarihi<br>Stek Kodu<br>TEKSER<br>C<br>C<br>Fatura Ek Bilgi<br>C<br>Fatura Ek Bilgi                                                                                                    | (II. Haricinde sjem se i<br>25.10.2020     Apkans     teknik servis hærneti                              | jaretigyiniz.)<br>Déviz Birini  | USD V Devis Koru   | 6.66480                                      | saretleyiniz.)<br>Aliktar Birin<br>2.00 ADE | Déviz Tutar<br>T 145.00<br>Ortin<br>Arc Topi<br>Tevista:<br>Topiami<br>Topiami<br>KDV 46                                                                                                    | x 0,0<br>KDV<br>18,00<br>PHIzmet Adeti<br>am<br>m<br>Iglemien -<br>Bedeli<br>Indrim        | .00<br>Toplem<br>2290.00<br>IZM | Depo<br>in DEPO V<br>290,00 \$<br>290,00 \$<br>290,00 \$<br>290,00 \$<br>290,00 \$                                                                                                    | Muh.Kod       | [<br>1990,7<br>2 Hexapt<br>0,0<br>1990,7<br>0,0<br>0,0<br>0,0<br>0,0                            |
| Dovid Iglerni Colling<br>Kur Tarihi<br>Steri<br>Colling<br>Colling<br>Collin | (II. Haricinde sjem se i<br>25.10.2020     Aplana     teknik servis hizmeti                              | Jaretigyiniz.)<br>Dévia Birimi  | USD V David Koru   | G.B6480                                      | Iliktar Birim<br>2.00 ADE                   | Döviz Tutar           Totar           1.45.00           Ørðin           Ara Topi           Veváli           Indarr           Teylar           Tojar           Veváli           Indarr           Teylar           Köv Hit           Köv Hit           Köv Hit | x 0,0<br>KDV<br>18,00<br>PHIzmet Adeti<br>am<br>am<br>st glenker -<br>Bedeli<br>Indrim     | .00<br>Toplam<br>290.00 IZM     | Depo<br>iR DEPO ✓<br>290,00 \$<br>290,00 \$<br>200,00 \$<br>200,00 \$<br>200,000 \$<br>200,000 \$<br>20 | Muh.Kod       | 1990;<br>Hesapl<br>0,0<br>1990,7<br>0,0<br>0,0<br>0,0<br>0,0<br>0,0<br>0,0<br>0,0<br>0,0<br>0,0 |

in arctic

- Satış Fatura Giriş Ekranında önce fatura numarası, tarih, fatura türü, cari kod gibi bilgilerin girişi yapılmalıdır. Vade tarihi, cari tanımlama ekranında, vade kısmındaki tanımlı güne göre gelmektedir.

- Eğer işlem yapılan fatura TL haricinde farklı bir döviz birimi ise, Döviz işlemi seçeneği işaretlenmelidir. Döviz Birimi seçimi yapıldığında döviz kuru otomatik olarak gelecektir.

- Satır ekle butonu ile programda önceden tanımlı stok listesinden fatura stoğu seçilip adet, tutar gibi bilgiler girildikten sonra toplam tutar otomatik olarak gelecektir.

- Fatura notu var ise , fatura ek bilgi alanına yazılmalıdır.

- Tevkifat ve indirim oran ya da tutarlarını da belirtmek mümkündür.

- Satış faturasının tüm girişleri yapıldıktan sonra kaydet butonuna tıklandığında, sistem otomatik olarak satış fatura liste sayfasını getirecektir. Faturayı açılır işlem penceresinde, cari kayıt butonuyla kaydını tamamlamak gerekmektedir.

- Cari kaydı yapılan faturayı Yazdır/Gönder butonu ile kağıda yazdırılabilir ya da e-fatura olarak gönderilebilir.

| ×            | 🗙 Cari Kayıt İptal |
|--------------|--------------------|
| 🕑 Cari Kayıt | Huhasebe Kayıt     |
| 🖋 Düzenle    | 🖋 Düzenle          |
| 💼 Sil        | 🔒 Yazdır/Gönder    |

- İlgili faturanın hareketi, firmanın cari ekstresine cari kaydı yapıldıktan sonra yansıyacaktır. Cari kayıt işleminden sonra resmi muhasebe kullanılıyor ise, muhasebe kayıt butonuyla otomatik olarak fiş oluşturma işlemi yapılabilmektedir. - Satış fatura listesinde faturanın programdaki kayıt durumu sağ tarafındaki renklerle gösterilmektedir.

| ~ | İPTAL FATURA                |
|---|-----------------------------|
| ~ | CARİ KAYDI YAPILMIŞ         |
| ~ | MUHASEBE KAYDI YAPILMIŞ     |
| ~ | CARİ KAYDI HENÜZ YAPILMAMIŞ |

- Cari kaydı yapılan satış faturasında herhangi bir düzeltme yapılacaksa, önce fatura listesinde açılır pencere yardımıyla cari kayıt iptal işlemi yapılmalıdır.

- Kayıtlı olmayan carinin kaydı fatura giriş kısmında yapılabilmektedir.

| CM Cari Muhasebe   Satış Fatura List 🗙 | +                   |                    |                       |            |               |                   |        |                |                   |                       |              | -                               | σ×           |
|----------------------------------------|---------------------|--------------------|-----------------------|------------|---------------|-------------------|--------|----------------|-------------------|-----------------------|--------------|---------------------------------|--------------|
| ← → C 🔒 online.carimuhar               | sebe.com/satis-fatu | ıra-listesi        |                       |            |               |                   |        |                |                   |                       |              | \$                              | 0:           |
| Palma Bilişim Hizmetleri               |                     |                    |                       | -          | Cari Muh      | asebe             |        |                |                   |                       |              | () 🕥 PALMA BILO                 |              |
|                                        |                     |                    |                       |            |               |                   |        |                |                   |                       | Fatura İşlem | ileri 🔹 Satış Fatura 🕤 Satış Fa | atura Girişi |
| CARI IŞLEMLER                          | Satış Fatura Li     | istesi             |                       |            |               |                   |        |                |                   |                       |              | Ŷ                               |              |
| FATURA İŞLEMLERİ                       | 01.07.20            | 20 /               | 25.10.2020            |            | Döviz Tip 💙   | Tüm Durun 👻       | Tümü   | ~              | Cari Kodu         |                       | Fatura No    | Q                               |              |
| Alış Fatura 🤇                          | <u>a</u> a -        |                    |                       |            |               |                   |        |                |                   |                       |              |                                 | п            |
| Satış Fatura                           | Fatura No           | Cari Kodu          | Cari Adı              | Tarih      | Ara<br>Toplam | İndirim<br>Tutarı | Toplam | KDV<br>Toplami | Tevkifat<br>Tutan | Genel Döviz<br>Toplam | Döviz Tutarı | Döviz Kuru Vade Tarihi          | \\           |
| Satiş Fatura Girişi                    | E20200704           | DENEME             | deneme firması a.ş.   | 06.07.2020 | 500,00        | 0,00              | 500,00 | 90,00          | 0,00              | 590,00 TL             | 0,00         | 0,00000 16.07.2020              |              |
| Satis Fatura Liste                     | E20200700           | DENEME1            | deneme1 firması a.ş.  | 05.07.2020 | 750,00        | 0,00              | 750,00 | 135,00         | 0,00              | 885,00 TL             | 0,00         | 0,00000 15.07.2020              |              |
| Satiş Fatura iptai/Sil                 | E20200701           | DENEME3            | deneme3 firması a.ş.  | 05.07.2020 | 750,00        | 0,00              | 750,00 | 135,00         | 0,00              | 885,00 TL             | 0,00         | 0,00000 05.07.2020              |              |
| Satış Fatura Kapat                     | E20200702           | DENEME1            | deneme1 firması a.ş.  | 05.07.2020 | 750,00        | 0,00              | 750,00 | 135,00         | 0,00              | 885,00 TL             | 0,00         | 0,00000 15.07.2020              |              |
| Fatura Alt Açıklama                    | E20200703           | DENEME1            | deneme1 firması a.ş.  | 05.07.2020 | 500,00        | 0,00              | 500,00 | 90,00          | 0,00              | 590,00 TL             | 0,00         | 0,00000 15.07.2020              | _            |
| Fatura Parametreleri                   | 34567               | DENEME5            | DENEME CARI 5 FIRMASI | 01.07.2020 | 150,00        | 0,00              | 150,00 | 0,00           | 0,00              | 150,00 TL             | 0,00         | 0,00000 01.07.2020              |              |
| Fatura E-Bilgi Düzelt                  | 1 2                 |                    |                       |            |               |                   |        |                |                   |                       |              |                                 |              |
| SMM                                    |                     |                    |                       |            |               |                   |        |                |                   |                       |              |                                 |              |
| Irsaliye                               | Kayıt Sayısı : 2    | 6 Sayfa Sayısı : 2 | / 2                   |            |               |                   |        |                |                   |                       |              |                                 |              |
| Raporlar                               |                     |                    |                       |            |               |                   |        |                |                   |                       |              |                                 |              |
| E-DÔNŨŞŨM                              |                     |                    |                       |            |               |                   |        |                |                   |                       |              |                                 |              |
| çek işlemleri 🤇                        |                     |                    |                       |            |               |                   |        |                |                   |                       |              |                                 |              |
| STOK İŞLEMLERİ                         |                     |                    |                       |            |               |                   |        |                |                   |                       |              |                                 |              |
| GENEL MUHASEBE                         |                     |                    |                       |            |               |                   |        |                |                   |                       |              |                                 |              |
| GENEL RAPORLAR                         |                     |                    |                       |            |               |                   |        |                |                   |                       |              |                                 |              |
| AJANDA                                 |                     |                    |                       |            |               |                   |        |                |                   |                       |              |                                 |              |
| PARAMETRE IŞLEMLERİ                    |                     |                    |                       |            |               |                   |        |                |                   |                       |              |                                 |              |
|                                        |                     |                    |                       |            |               |                   |        |                |                   |                       |              |                                 |              |
| 2020 B Dalma carimulturaka com Võ      | nation Cictore)     |                    |                       |            |               |                   |        |                |                   |                       |              |                                 |              |

• Fatura İşlemleri / Satış Fatura → Satış Fatura Liste

- Fatura İşlemleri / Satış Fatura menüsü altında Satış Fatura Liste butonuna tıklandıktan sonra açılan sayfada satış faturalarının listesi gelmektedir.

- Satış fatura listesini tarih aralıklarına, döviz cinsine, kayıt durumuna, cari kod ve fatura numarasına göre listelemek mümkündür.

- Satış fatura listesinin excel ve pdf olarak bilgisayara kaydı yapılabilmektedir.

| Palma Bilişim Hizmetleri | ecom/sattis-ratu  | amplansil          |                       |            |              |          |          |                    |                             |                               | × O                  |
|--------------------------|-------------------|--------------------|-----------------------|------------|--------------|----------|----------|--------------------|-----------------------------|-------------------------------|----------------------|
| Palma Bilişim Hizmetleri |                   |                    |                       |            |              |          |          |                    |                             |                               |                      |
|                          |                   |                    |                       |            | Cari Muhaseb | e        |          |                    |                             | a. 😲                          | PALMA BILGİSAYAR 🛩   |
| CARI İŞLEMLER            |                   |                    |                       |            |              |          |          |                    |                             | Fatura İşlemleri — Satış Fatu | ira 🔸 Fatura İptal/S |
|                          | Satış Fatura Lis  | stesi              |                       |            |              |          |          |                    |                             |                               |                      |
| FATURA İŞLEMLERİ         | 01,07,202         | 0 / .              | 25.10.2020            | ти         | mü           | <b>ب</b> | ari Kodu | Fat                | ura No                      | Q                             | 63 63                |
| Alış Fatura 🔨            | Fatura No         | Cari Kodu          | Cari Adı              | Tarih      | Fatura No    | Toplam   | KDV      | Genel Toplam Döviz | Döviz Tutarı                | Döviz Kuru Vade Tarihi        |                      |
| Satış Fatura             | E20200704         | DENEME             | deneme firması a.ş.   | 06.07.2020 | E20200704    | 500,00   | 90,00    | 590,00 TL          | 0,00                        | 0,00000 16.07.2020            | ~                    |
| Satış Fatura Girişi      | E20200700         | DENEME1            | denemel firması a.ş.  | 05.07.2020 | E20200700    | 750,00   | 135,00   | 885,00 TL          | 0,00                        | 0,00000 15.07.2020            | <u> </u>             |
| Satış Fatura Liste       | E20200701         | DENEME3            | deneme3 firması a.ş.  | 05.07.2020 | E20200701    | 750,00   | 135,00   | 885,00 TL          | 0,00                        | 0,00000 05.07.2020            |                      |
| Satış Fatura İptal/Sil   | E20200702         | DENEME1            | deneme1 firması a.ş.  | 05.07.2020 | E20200702    | 750,00   | 135,00   | 885,00 TL          | 0,00                        | 0,00000 15.07.2020            |                      |
| Satış Fatura Kapat       | E20200703         | DENEME1            | denemet firması a.ş.  | 05.07.2020 | E20200703    | 500,00   | 90,00    | 590,00 TL          | 0,00                        | 0,00000 15.07.2020            |                      |
| Fatura Alt Açıklama      | 34567             | DENEMES            | DENEME CARI 5 FIRMASI | 01.07.2020 | 34567        | 150,00   | 0,00     | 150,00 TL          | 0,00                        | 0,00000 01.07.2020            |                      |
| Fatura Parametreleri     | 1 2               |                    |                       |            |              |          |          |                    |                             | × Fatura Ipta                 | I.                   |
| Fatura E-Bilgi Düzelt    |                   |                    |                       |            |              |          |          |                    |                             | 1                             |                      |
| SMM                      | Kayıt Sayısı : 20 | Sayfa Sayısı : 2 / | 12                    |            |              |          |          | Satiş Fatura İp    | otal İşleml                 | V                             | .00                  |
| Irsaliye                 |                   |                    |                       |            |              |          |          | 01/07/2020 tarib   | DENIELASE inimii carbon ali | 150.00 Ti tutarındaki kaudun  |                      |
| Raporlar                 |                   |                    |                       |            |              |          |          | FATURA İPTAL K     | AYDI YAPILACAKTIR           | 150.00 TE tutarindaki kayoln  |                      |
| E-DONUŞUM                |                   |                    |                       |            |              |          |          |                    |                             | ( thereas                     | (Invited in          |
| çek işlemleri            |                   |                    |                       |            |              |          |          |                    |                             | Vazgeç                        | iptai et             |
| STOK İŞLEMLERİ           |                   |                    |                       |            |              |          |          |                    |                             |                               |                      |
| GENEL MUHASEBE           |                   |                    |                       |            |              |          |          |                    |                             |                               |                      |
| GENEL RAPORLAR           |                   |                    |                       |            |              |          |          |                    |                             |                               |                      |
| AJANDA 🔨                 |                   |                    |                       |            |              |          |          |                    |                             |                               |                      |
| PARAMETRE ISI EMI ERI    |                   |                    |                       |            |              |          |          |                    |                             |                               |                      |
|                          |                   |                    |                       |            |              |          |          |                    |                             |                               |                      |

• Fatura İşlemleri / Satış Fatura → Satış Fatura İptal/Sil

- Fatura İşlemleri / Satış Fatura menüsü altında Satış Fatura iptal/sil butonuna tıklandıktan sonra satış fatura listesi sayfası açılmaktadır.

- Tarih aralıkları, cari kod ve fatura numarasına göre filtreleme yapılabilmektedir. Ara butonuyla liste gelmektedir.

- Listede iptal edilecek faturanın sağında açılır işlem penceresi yardımıyla Fatura İptal butonuna tıklanmalıdır.

- Bu listede sadece cari ya da muhasebe kayıt durumundaki bir faturanın iptal işlemi yapılabilmektedir. Silme işlemi için faturanın cari kayıt iptalinin yapılmış olması gerekmektedir.

- İptal edilen fatura ilgili carinin ekstresinde gözükmeyecektir ve rakamsal olarak etkilemeyecektir. Faturanın sadece bilgi amaçlı alış fatura listesinde iptal durumda olduğu gözükecektir.

|                          |                |                        |            |             | -      |            |              |                 |           |          |                |             |         |              |           |              | ~ 0              |
|--------------------------|----------------|------------------------|------------|-------------|--------|------------|--------------|-----------------|-----------|----------|----------------|-------------|---------|--------------|-----------|--------------|------------------|
| Palma Bilişim Hizmetleri |                |                        |            |             |        | Cari A     | uhasebe      | ٠/              |           |          |                |             |         |              | 1         | a 🚺          | PALMA BILGİSAYAR |
|                          |                |                        |            |             |        |            |              |                 |           |          |                |             |         | Fatura İşlen | nleri - s | iatış Fatura | Satış Fatura Kaj |
| CARI IŞLEMLER            | Satış Faturala | ar                     |            |             |        |            |              |                 |           |          |                |             |         |              |           |              | \$               |
|                          | 17.07,2020     | / 31.07.2020           |            | Tümü        | *      | Tüm Şubele | r            | ×               | Döviz Tip | ~        | Cari Kodu      |             | Fi      | tura No      |           |              | Q                |
| Alış Fatura 🤇 🤇          | Fatura No      | Cari Kodu              | Tarih      | Vade Tarihi | Toplam | KDV        | Genel Toplam | Kapatılan       | Kalan     | Açıklamı |                |             | Kapatma | Kapatma Yeri | Dövíz     |              |                  |
| Satış Fatura             | A044585        | DENEME                 | 07.07.2020 | 17.07.2020  | 100,00 | 18,00      | 118,00       | 100,00          | 18,00     | FATURA   | KAPATMA İŞLEMİ |             | 18.00   | TAHSILA ¥    | TL.       | A Kepat      | ΑζΙΚΤΑ           |
|                          | E20200718      | DENEME                 | 17.07.2020 | 17.07.2020  | 500,00 | 90,00      | 590,00       | 590,00          | 0,00      | FATURA   | KAPATMA İSLEMİ |             | 0.00    | TAHSILA 🛩    | TL.       | Station and  | KAPANMIS         |
|                          | E20200719      | DENEME                 | 19.07.2020 | 19.07.2020  | 500,00 | 90,00      | 590,00       | 150,00          | 440,00    | FATURA   | KAPATMA İŞLEMİ |             | 440,00  | TAHSILA' 🛩   | TL        | A Kapat      | AÇIKTA           |
|                          | E20200720      | DENEME                 | 20.07.2020 | 20.07.2020  | 500,00 | 90,00      | 590,00       | 590,00          | 0,00      | FATURA   | KAPATMA İŞLEMİ |             | 0,00    | TAHSÍLA' 🛩   | TL        |              | KAPANMIŞ         |
| Satış Fatura Kapat       | E20200721      | DENEME                 | 21.07.2020 | 21.07.2020  | 500,00 | 90,00      | 590,00       | 0,00            | 590,00    | FATURA   | KAPATMA İŞLEMİ |             | 590,00  | TAHSÍLA 🛩    | TL.       | 🖈 Kapat      | AÇIKTA           |
| Fatura Alt Açıklama      | E2020072       | T070                   | 22.07.2020 | 22.07.2020  | 500,00 | 90,00      | 590,00       | 0,00            | 590,00    | FATURA   | KAPATMA İŞLEMİ |             | 590,00  | TAHSİLA' 🛩   | TL        | 🖋 Kapat      | AÇIKTA           |
| Fatura Parametreleri     | E20200722      | DENEME                 | 22.07.2020 | 22.07.2020  | 500,00 | 90,00      | 590,00       | 0,00            | 590,00    | FATURA   | KAPATMA İŞLEMİ |             | 590,00  | TAHSİLA' 🛩   | TL.       | 🖈 Kapat      | AÇIKTA           |
| Fatura E-Bilgi Düzelt    |                |                        |            |             |        |            |              |                 |           |          |                |             |         |              |           | П            |                  |
| SMM                      | Kayıt Sayısı : | 7 Sayfa Sayisi : 1 / 1 |            |             |        |            |              | Kapatilan Fatur | eler      |          |                |             |         |              |           | V            |                  |
| irsaliye 🔨               |                |                        |            |             |        |            | ,            | atura No        | Tarih     |          | Kapatma Yeri   | Kapatma Tar | ihi     | Кар          | atma Tut  | arı Döviz    |                  |
| Raporlar                 |                |                        |            |             |        |            | Ē            | 20200722        | 22.07.20  | 020      | TAHSILAT       | 25.10.2020  |         |              | 590       | ,00          | 12 SI            |
| E-DÔNŨŞŨM                |                |                        |            |             |        |            |              |                 |           |          |                |             |         |              |           |              |                  |
| ÇEK İŞLEMLERİ            |                |                        |            |             |        |            |              |                 |           |          |                |             |         |              |           |              | Çıkış            |
| STOK ISLEMLERI           |                |                        |            |             |        |            |              |                 |           |          |                |             |         |              |           |              |                  |
| GENEL MUHASEBE           |                |                        |            |             |        |            |              |                 |           |          |                |             |         |              |           |              |                  |
| GENEL RAPORLAR           |                |                        |            |             |        |            |              |                 |           |          |                |             |         |              |           |              |                  |
| AJANDA 🔨                 |                |                        |            |             |        |            |              |                 |           |          |                |             |         |              |           |              |                  |
| PARAMETRE ISLEMLERI      |                |                        |            |             |        |            |              |                 |           |          |                |             |         |              |           |              |                  |
|                          |                |                        |            |             |        |            |              |                 |           |          |                |             |         |              |           |              |                  |

• Fatura İşlemleri / Satış Fatura → Satış Fatura Kapat

- Fatura İşlemleri / Satış Fatura menüsü altında Satış Fatura Kapat butonuna tıklandıktan sonra satış fatura kapatma listesi açılmaktadır.

- Listeyi Tarih aralıklarına, şube, döviz, Fatura durumu, cari kod ve fatura numarasına göre filtrelemek mümkündür.

- Listede kapatılacak fatura, kapatma tutarı ve açıklama yazıldıktan sonra kapatma yeri seçilip, kapat butonu yardımıyla fatura kapatma işlemi yapılmalıdır.

- Kapatılan faturanın iptali için listede fatura numarasına tıklandığında açılan pencerede sil butonu kullanılmalıdır.

| CM Cari Muhasebe   Fatura E-Bilgi D 🗙 | +                                                             |                    |                                            | - ø ×                                                   |
|---------------------------------------|---------------------------------------------------------------|--------------------|--------------------------------------------|---------------------------------------------------------|
| ← → C 🔒 online.carimuha               | sebe.com/satis-fatura-e_bilgi-duzelt                          |                    |                                            | ☆ ● :                                                   |
| Palma Bilişim Hizmetleri              |                                                               | Cari Muhasebe      | he                                         | 🖉 🚺 PALMA BILGISAVAR 🗸                                  |
|                                       |                                                               |                    |                                            | Fatura İşlemleri — Satış Fatura — Fatura E-Bilgi Düzelt |
| CARI IŞLEMLER                         | Satış Fatura Listesi                                          |                    |                                            | Ŷ                                                       |
| FATURA İŞLEMLERİ                      | 1.10.2020 / 25.10.2020                                        | Cari kod           | Fatura No                                  | Q. D                                                    |
| Alış Fatura 🔍 🔨                       | Fatura No Cari Kodu Cari Adı                                  | Tarih Fatura No 1  | Toplam KDV Genel Toplam Döviz Fatura No In | ivoice Ref No Uniq ID                                   |
| Satış Fatura                          | A044586 DENEME1 deneme1 firmasi a.ş.                          | 15.10.2020 A044586 | 118,00 18,00 136,00 TL BOŞTA               | 3E138931-15E7-4135-B621-ADDF454AF344                    |
| Satış Fatura Girişi                   | ese33 G036 PALMA BİLGİSAYAR HİZM. TUR. SAN. VE TİC. LTD. ŞTİ. | 03.10.2020 eee33   | 100,00 0,00 100,00 TL BOŞTA                | 45F2881C-1296-45A2-8383-C 🕜 E-Bilgi Düzelt 🕴 📴 🔤        |
| Satış Fatura Liste                    |                                                               |                    |                                            |                                                         |
| Satış Fatura İptal/Sil                | Kayıt Sayısı : 2 Sayta Sayısı : 17 1                          |                    |                                            |                                                         |
| Satış Fatura Kapat                    |                                                               |                    |                                            |                                                         |
| Fatura Alt Açıklama                   |                                                               |                    |                                            |                                                         |
| Fatura Parametreleri                  |                                                               |                    |                                            |                                                         |
| Fatura E-Bilgi Düzelt                 |                                                               |                    |                                            |                                                         |
| SMM                                   |                                                               |                    |                                            |                                                         |
| Irsaliye                              |                                                               |                    |                                            |                                                         |
| Raporlar                              |                                                               |                    |                                            |                                                         |
| E-DÖNÜŞÜM                             |                                                               |                    |                                            |                                                         |
| ÇEK İŞLEMLERİ                         |                                                               |                    |                                            |                                                         |
| STOK İŞLEMLERİ                        |                                                               |                    |                                            |                                                         |
| GENEL MUHASEBE                        |                                                               |                    |                                            |                                                         |
| GENEL RAPORLAR                        |                                                               |                    |                                            |                                                         |
| AJANDA                                |                                                               |                    |                                            |                                                         |
| PARAMETRE IŞLEMLERİ                   |                                                               |                    |                                            |                                                         |
|                                       |                                                               |                    |                                            |                                                         |
|                                       |                                                               |                    |                                            |                                                         |
| 2020 @ Palma carimubasebe com VZ      | netim Sistemi                                                 |                    |                                            |                                                         |

• Fatura İşlemleri / Satış Fatura → Fatura E-Bilgi Düzelt

- Fatura İşlemleri / Satış Fatura menüsü altında Fatura E-Bilgi Düzelt butonuna tıklandıktan sonra satış fatura listesi açılmaktadır.

- Listede açılır işlem penceresiyle E-Bilgi Düzelt butonu tıklanmalıdır.

- Açılan E-Bilgi Düzelt penceresinde faturanın durumu, id numarası gibi bilgiler düzeltilebilmektedir.

| CM SMM Giriş   Cari Muhasebe X | +                |                    |                       |            |            |             |               |          |        |                    |              |                        | - a ×          |
|--------------------------------|------------------|--------------------|-----------------------|------------|------------|-------------|---------------|----------|--------|--------------------|--------------|------------------------|----------------|
| Palma Bilişim Hizmetleri       | online.carimuha: | sebe.com/smm-g     | press.                |            | Cari M     | uhasehe     |               |          |        |                    |              |                        | AF 😁 :         |
|                                | lplemler ~       | <b>+</b> s         | MM Oluştur            |            |            |             |               |          |        |                    |              | Fatura İşlemleri + SMI | M + SMM Girişi |
| CARI IŞLEMLER                  | SMM Listes       | I III              | stele                 |            |            |             |               |          |        |                    |              |                        |                |
| FATURA İŞLEMLERİ               | 18.07.           | 2020 /             | 18.07.2020            |            | Tumu       |             | ← Carl Ko     | du       |        | Fatura No          |              | Q                      | a 🛛            |
| Alış Fatura 🤇                  | Fatura No        | Cari Kodu          | Cari Adı              | Tarih      | Ara Toplam | Stopaj Oran | Stopaj Tutari | Toplam   | KDV    | Genel Toplam Döviz | Döviz Tutarı | Döviz Kuru Vade Tarihi | V              |
| Satış Fatura                   | \$000003         | DENEME3            | deneme3 firması a.ş.  | 18.07.2020 | 2.040,82   | 20,00       | 408,16        | 1.632,66 | 367,35 | 2.000,01 TL        | 0,00         | 0,00000 07.08.2020     | -              |
| SMM                            | 5000004          | DENEME3            | deneme3 firması a.ş.  | 18.07.2020 | 3.250,48   | 20,00       | 650,10        | 2.600,38 | 585,09 | 3.185,47 TL        | 0,00         | 0,00000 18.07.2020     | 10 C           |
| SMM Giriş                      | \$000005         | DENEME             | deneme firması a.ş.   | 18.07,2020 | 1.520,50   | 20,00       | 304,10        | 1.216,40 | 273,69 | 1.490,09 TL        | 0,00         | 0,00000 28.07.2020     | ~              |
| SMM iptal/Sil                  | 5000006          | DENEME5            | DENEME CARI 5 FIRMASI | 18.07.2020 | 100,00     | 20,00       | 20,00         | 80,00    | 18,00  | 98,00 TL           | 0,00         | 0,00000 18.07.2020     | <b>V</b>       |
| SMM Liste                      | 5000007          | DENEME4            | deneme cari 4 firmasi | 18.07.2020 | 550,00     | 20,00       | 110,00        | 440,00   | 99,00  | 539,00 TL          | 0,00         | 0,00000 18.07.2020     | ~              |
| irsaliye <                     | Marine Provide   |                    |                       |            |            |             |               |          |        |                    |              | 🕼 Cari Kayıt           | 14             |
| Raporlar                       | Rayit Sayisi     | : a payla paylol : | .171                  |            |            |             |               |          |        |                    |              | / Düzenle              | V              |
| E-DÔNŨSŨM                      |                  |                    |                       |            |            |             |               |          |        |                    |              | fil SI                 |                |
|                                |                  |                    |                       |            |            |             |               |          |        |                    |              |                        |                |
| CEN ISLEMILER                  |                  |                    |                       |            |            |             |               |          |        |                    |              |                        |                |
| STOK İŞLEMLERİ                 |                  |                    |                       |            |            |             |               |          |        |                    |              |                        |                |
| GENEL MUHASEBE                 |                  |                    |                       |            |            |             |               |          |        |                    |              |                        |                |
| Ajanda                         |                  |                    |                       |            |            |             |               |          |        |                    |              |                        |                |
| PARAMETRE IŞLEMLERİ            |                  |                    |                       |            |            |             |               |          |        |                    |              |                        |                |
|                                |                  |                    |                       |            |            |             |               |          |        |                    |              |                        |                |
|                                |                  |                    |                       |            |            |             |               |          |        |                    |              |                        |                |
|                                |                  |                    |                       |            |            |             |               |          |        |                    |              |                        |                |
|                                |                  |                    |                       |            |            |             |               |          |        |                    |              |                        |                |
|                                |                  |                    |                       |            |            |             |               |          |        |                    |              |                        |                |
|                                |                  |                    |                       |            |            |             |               |          |        |                    |              |                        |                |
|                                |                  |                    |                       |            |            |             |               |          |        |                    |              |                        |                |
|                                |                  |                    |                       |            |            |             |               |          |        |                    |              |                        |                |

• Fatura İşlemleri / SMM → SMM Giriş

- Fatura İşlemleri / SMM menüsü altında SMM Giriş butonuna tıklandıktan sonra açılan sayfada SMM listesi gelmektedir.

- Yeni SMM girişi için , İşlemler butonu ile açılır menüde bulunan SMM Oluştur butonuna tıklanmalıdır.

| All and a second second second second second second second second second second second second second second se                                                                                                    | 0000007                         | Fature Toro        |                 | Fature Trails                     | 1070000     |                                                                                                    |                                            | Made Tech               |              |                   |         |                                               |
|----------------------------------------------------------------------------------------------------|---------------------------------|--------------------|-----------------|-----------------------------------|-------------|----------------------------------------------------------------------------------------------------|--------------------------------------------|-------------------------|--------------|-------------------|---------|-----------------------------------------------|
| atura No                                                                                                    | \$000005                        | Fatura Turu        | NORMAL          | <ul> <li>Fatura Tarini</li> </ul> | 18.7.2020   |                                                                                                    |                                            | vade Tarihi             | 2            | 8,7.2020          |         |                                               |
| ari Kodu                                                                                                    | DENEME/                         |                    |                 | Vergi Dairesi                     | KORDON      |                                                                                                    |                                            | Vergi No                | 1            | 11111111          |         |                                               |
| sri Adı                                                                                                    | deneme firması a.ş.             |                    |                 | Cari Adresi                       | PK: /IZMIR  |                                                                                                    |                                            |                         |              |                   |         |                                               |
| opaj                                                                                                    | > %20                           | 🗸 Açık/Kapalı      | Açık            | ~                                 |             |                                                                                                    |                                            |                         |              |                   |         |                                               |
| klama                                                                                                    | 18.7.2020 5000005NL.FT. de      | eneme firması a.ş. |                 |                                   |             |                                                                                                    |                                            |                         |              |                   |         |                                               |
| viz İşlemi 💳                                                                                                    | > 🛃 (TL Haricinde işlem ise iş. | aretleyiniz.)      | (Kur            | Farkı kapatma faturası ise işarı  | etleyiniz.) |                                                                                                    |                                            |                         |              |                   |         |                                               |
| ur Tarihi                                                                                                    | 1.11.2020                       | Döviz Birimi       | TL v Döviz Kuru | 0.00000                           |             | Döviz Tutarı                                                                                                    |                                            | 0.00                    |              |                   |         |                                               |
|                                                                                                    |                                 |                    |                 | 476640                            |             |                                                                                                    |                                            |                         |              |                   |         |                                               |
| Stok Kodu                                                                                                    | Açıklama                        |                    |                 |                                   |             | Miktar                                                                                                    | Birim                                      | Tutar                   | KDV          | Toplam            | Muh.Kod |                                               |
| Stok Kodu<br>STOPAJ<br>+ SATIR EKLE                                                                                                    | Açıklema<br>MÜŞAVİRLİK BEDELİ   |                    |                 |                                   |             | Miktar<br>1.00                                                                                                    | Birim<br>Adet                              | Tutar<br>1520,50        | кру<br>18.00 | Toplam<br>1520.50 | Muh.Kod | ] [                                           |
| Stok Kodu<br>STOPAJ<br>SATIR EKLE                                                                                                    | Açıklama<br>MÜŞAVİRLİK BEDELİ   |                    |                 |                                   |             | Miktar<br>1.00<br>Ürün/                                                                                                    | Birim<br>Adet<br>Hizmet Ad                 | Tuter<br>1520,50<br>eti | KDV<br>18.00 | Toplam<br>1520.50 | Muh.Kod |                                               |
| Stok Kodu<br>STOPAJ<br>+SATIR ERLE                                                                                                    | Açıklama<br>MÜŞAVİRLİK BEDELİ   |                    |                 |                                   |             | Miktar<br>1.00<br>Ürün/                                                                                                    | Birim<br>Adet<br>Hizmet Ad                 | Tutar<br>1520,50<br>eti | KDV<br>18.00 | Toplam<br>1520.50 | Muh.Kod | E Hesapla                                     |
| Stok Kodu<br>STOPAJ<br>STOPAJ<br>SATIR EKLE<br>ura Ek Bilgi<br>ura Ek Alan                                                                                                    | Açıklama<br>MUŞAVİRLİK BEDELİ   |                    |                 |                                   |             | Mikter<br>1.00<br>Úrūn/<br>Ara Topla<br>G.V. Stop.                                                                               | Birim<br>Adet<br>Hizmet Ad                 | Tuter<br>1520.50<br>eti | KDV<br>18.00 | Toplam<br>1520.50 | Muh.Kod | 2 Hesspis<br>20,50 %<br>0.00%                 |
| Stok Kodu<br>STOPAJ<br>STOPAJ | Açıklırma<br>MUŞAVİRLİK BEDELİ  |                    |                 |                                   |             | Miktar<br>1.00                                                                                                    | Birim<br>Adet<br>Hizmet Ad<br>m<br>aj % 20 | Tutar<br>1520.50        | KDV<br>18.00 | Toplam<br>1520.50 | Muh.Kod | 2 Hesapla<br>20,50 &<br>0.006<br>16,40 &      |
| Stok Kodu<br>STOPAJ<br>STOPAJ<br>SATIR EKLE                                                                                                    | Açıklırma<br>MUŞAVİRLİK BEDELİ  |                    |                 |                                   |             | Miktar<br>1.00<br>Urūn/<br>Ara Topla<br>G.V. Stop<br>Toplam<br>KDV %1                                                            | Birim<br>Adet<br>Hizmet Ad                 | Tutar<br>1520.50        | KDV<br>18.00 | Toplam<br>1520.50 | Muh.Kod | 20,50 %<br>0.00%<br>16,40 %<br>0,00 %         |
| Stok Kodu<br>STOPAJ<br>STOPAJ<br>SATIR EKLE<br>tura Ek Bilgi<br>tura Ek Alan                                                                                                    | Açıklama<br>MUŞAVİRLİK BEDELİ   |                    |                 |                                   |             | Mikter<br>1,00<br>Urün/<br>Are Topla<br>G.V. Stop.<br>Toplam<br>KDV %1<br>KDV %8                                                 | Birim<br>Adet<br>Hizmet Ad                 | Tutar<br>1520.50        | кру<br>18.00 | Toplam<br>1520.50 | Muh.Kod | 20,50 5<br>0,005<br>0,005<br>0,005<br>0,005   |
| Stok Kodu<br>STOPAJ<br>STOPAJ<br>STOP                                                                                                    | Açıklama<br>MUŞAVİRLİK BEDELİ   |                    |                 |                                   |             | Mikter           1,00           Urün/           Ara Topla           G.V. Stop           Toplam           KDV %1           KDV %1 | Birim<br>Adet<br>Hizmet Ad                 | Tuter<br>1520.50        | KDV<br>18.00 | Toplam<br>1520.50 | Muh.Kod | 20,50 %<br>0,00%<br>0,00%<br>0,00 %<br>0,00 % |

Kaydet Vargeç

- Smm Giriş Ekranında önce belge numarası, tarih, cari kod, stopaj gibi bilgilerin girişi yapılmalıdır.

- Eğer işlem yapılan fatura TL haricinde farklı bir döviz birimi ise, Döviz işlemi seçeneği işaretlenmelidir. Döviz Birimi seçimi yapıldığında döviz kuru otomatik olarak gelecektir.

- Satır ekle butonu ile programda önceden tanımlı stok listesinden smm stok kodu seçilip adet, tutar gibi bilgiler girildikten sonra toplam tutar otomatik olarak gelecektir.

- Smm bilgi girişleri yapıldıktan sonra kaydet butonuna tıklandığında, sistem otomatik olarak smm liste sayfasını getirecektir. Açılır işlem penceresinde, cari kayıt butonuyla kaydını tamamlamak gerekmektedir.

- Cari kaydı yapılan smm, Yazdır/Gönder butonu ile kağıda yazdırılabilir ya da e-smm olarak gönderilebilmektedir.

|                                                                                                    | Onimecanimuna                         | sebe.com/smm-   | -iptal-sil            |            | -         |            |             | _             |          | _      |                    | _            |                          | ŵ \varTheta |
|----------------------------------------------------------------------------------------------------|---------------------------------------|-----------------|-----------------------|------------|-----------|------------|-------------|---------------|----------|--------|--------------------|--------------|--------------------------|-------------|
| lma Bilişim Hizmetleri                                                                                                    |                                       |                 |                       |            |           | Cari Muhas | ebe         |               |          |        |                    |              | a 👔 Palma                | BILGISAYAR  |
|                                                                                                    |                                       |                 |                       |            |           |            |             |               |          |        |                    |              | Fatura İşlemleri - SMM - | SMM iptal/  |
| ARİ İŞLEMLER                                                                                                    | SMM Listes                            | i               |                       |            |           |            |             |               |          |        |                    |              |                          |             |
|                                                                                                    | 18.07                                 | .2020 /         | 30.09.2020            |            |           | Tama       | ~           | Cari Kodu     |          |        | Fatura No          |              | Q B                      | B           |
|                                                                                                    | Fatura No                             | Cari Kodu       | Cari Adı              | Tarih      | Fatura No | Ara Toplam | Stopaj Oran | Stopaj Tutari | Toplam   | KDV    | Genel Toplam Döviz | Döviz Tutarı | Döviz Kuru Vade Tarihi   |             |
|                                                                                                    | \$000003                              | DENEME3         | deneme3 firmasi a.ş.  | 18.07.2020 | \$000003  | 2.040,82   | 20,00       | 408,16        | 1.632,66 | 367,35 | 2.000,01 TL        | 0,00         | 0,00000 07.08.2020       |             |
|                                                                                                    | \$000004                              | DENEME3         | deneme3 firması a.ş.  | 18.07.2020 | \$000004  | 3.250,48   | 20,00       | 650,10        | 2.600,38 | 585,09 | 3.185,47 TL        | 0,00         | 0,00000 18.07.2020       | ~           |
|                                                                                                    | \$000005                              | DENEME          | deneme firması a.ş.   | 18.07.2020 | \$000005  | 1.520,50   | 20,00       | 304,10        | 1.216,40 | 273,69 | 1.490,09 TL        | 0,00         | 0,00000 28.07.2020       | ~           |
| SMM iptal/Sil                                                                                                    | \$000006                              | DENEME5         | DENEME CARI 5 FIRMASI | 18.07.2020 | \$000006  | 100,00     | 20,00       | 20,00         | 80,00    | 18,00  | 98,00 TL           | 0,00         | 0,00000 18.07.2020       | ~           |
| SMM Liste                                                                                                    | \$000007                              | DENEME4         | deneme cari 4 firmasi | 18.07.2020 | S000007   | 550,00     | 20,00       | 110,00        | 440,00   | 99,00  | 539,00 TL          | 0,00         | 0,00000 18.07.2020       |             |
| Irsaliye                                                                                                    | Kavit Savis                           | : S Saufa Savis | :1/1                  |            |           |            |             |               |          |        |                    |              | 🗙 Fatura İptal           | 44          |
| Raporlar                                                                                                    |                                       |                 |                       |            |           |            |             |               |          |        |                    |              |                          |             |
| -DONÜŞÜM                                                                                                    | • • • • • • • • • • • • • • • • • • • |                 |                       |            |           |            |             |               |          |        |                    |              |                          |             |
| 0460.0460                                                                                                    | ¢                                     |                 |                       |            |           |            |             |               |          |        |                    |              |                          |             |
| EK ISLEMLERI                                                                                                    |                                       |                 |                       |            |           |            |             |               |          |        |                    |              |                          |             |
| IOK İŞLEMLERİ                                                                                                    | r                                     |                 |                       |            |           |            |             |               |          |        |                    |              |                          |             |
| FK IŞLEMLERİ                                                                                                    | c<br>c                                |                 |                       |            |           |            |             |               |          |        |                    |              |                          |             |
| rok işlemleri fok işlemleri fok işlemleri fok işlemleri fok işlemleri fok işlemleri fok işlemleri fok işlemleri<br>Enel Muhasebe fok işlemleri fok işlemleri fok işlemleri fok işlemleri fok işlemleri fok işlemleri fok işlemleri<br>Anda fok işlemleri fok işlemleri fok işlemleri fok işlemleri fok işlemleri fok işlemleri fok işlemleri fok işlem |                                       |                 |                       |            |           |            |             |               |          |        |                    |              |                          |             |
| TOK IŞLEMLERI                                                                                                    |                                       |                 |                       |            |           |            |             |               |          |        |                    |              |                          |             |
| Tok işlemleri (<br>Senel Muhasebe (<br>yanda (<br>Arametre işlemleri (                                                                                                    |                                       |                 |                       |            |           |            |             |               |          |        |                    |              |                          |             |
| EK ŞLEMLERİ                                                                                                    |                                       |                 |                       |            |           |            |             |               |          |        |                    |              |                          |             |
| er glemleri<br>Tok işlemleri<br>Senel Muhasebe<br>Yanda<br>Arametre işlemleri                                                                                                    |                                       |                 |                       |            |           |            |             |               |          |        |                    |              |                          |             |
| ek çılanlıdı<br>Tok'şlenleri fakişlende<br>enel Muhagebe<br>Anda a<br>Arametre İşlemleri f                                                                                                    |                                       |                 |                       |            |           |            |             |               |          |        |                    |              |                          |             |
| ek glennlen<br>Tok (glenklen)<br>enel Muhagebe<br>Anda<br>Anda<br>Raametre (glenklen)                                                                                                    |                                       |                 |                       |            |           |            |             |               |          |        |                    |              |                          |             |

• Fatura İşlemleri / SMM → SMM İptal/Sil

- Fatura İşlemleri / SMM menüsü altında SMM iptal/sil butonuna tıklandıktan sonra smm listesi sayfası açılmaktadır.

- Tarih aralıkları, cari kod ve fatura numarasına göre filtreleme yapılabilmektedir. Ara butonuyla liste gelmektedir.

- Listede iptal edilecek faturanın sağında açılır işlem penceresi yardımıyla Fatura İptal butonuna tıklanmalıdır.

- Bu listede sadece cari ya da muhasebe kayıt durumundaki bir faturanın iptal işlemi yapılabilmektedir. Silme işlemi için faturanın cari kayıt iptalinin yapılmış olması gerekmektedir.

- İptal edilen fatura ilgili carinin ekstresinde gözükmeyecektir ve rakamsal olarak etkilemeyecektir. Faturanın sadece bilgi amaçlı smm listesinde iptal durumda olduğu gözükecektir.

| CM SMM Liste   Cari Muhasebe X  | 4              |                    |                       |            |            |             |              |          |                |                    |              | - 6                        | i x     |
|---------------------------------|----------------|--------------------|-----------------------|------------|------------|-------------|--------------|----------|----------------|--------------------|--------------|----------------------------|---------|
| ← → C 🔺 Güvenli değil           | online.carimuh | asebe.com/smm      | i-listesi             |            |            |             |              |          |                |                    |              | ☆                          | Θ:      |
| Palma Bilişim Hizmetleri        |                |                    |                       |            | Cari N     | uhasebe     |              |          |                |                    |              | 🕼 🕠 PALMA BILGISA          | NYAR ∽  |
|                                 |                |                    |                       |            |            |             |              |          |                |                    | F            | itura işlemleri — SMM — SM | M Liste |
| CARİ İŞLEMLER                   | SMM Liste      | si                 |                       |            |            |             |              |          |                |                    |              |                            |         |
| FATURA İŞLEMLERİ                | 18.0           | 7.2020 /           | 30.10.2020            |            | Tümü       |             | ♥ Cari Kodu  | 1        |                | Fatura No          |              | Q 🔒 🔒                      |         |
| Alış Fatura                     |                | Cari Kodu          | Cari Adı              | Tarih      | Ara Toplam | Stopaj Oran | Stopaj Tutan | Toplam   | KDV<br>Toplami | Genel Toplam Döviz | Döviz Tutarı | Döviz Kuru Vade Tarihi     | Ŷ       |
| Satış Fatura                    | 5000003        | DENEME3            | deneme3 firması a.ş.  | 18.07.2020 | 2.040,82   | 20.00       | 408,16       | 1.632,66 | 367,35         | 2.000,01 TL        | 0,00         | 0,00000 07.08.2020         |         |
| SMM                             | 5000004        | DENEME3            | deneme3 firması a.ş.  | 18.07.2020 | 3.250,48   | 20,00       | 650,10       | 2.600,38 | 585,09         | 3.185,47 TL        | 0,00         | 0,00000 18.07.2020         |         |
| SMM Giriş                       | 5000005        | DENEME             | deneme firması a.ş.   | 18.07.2020 | 1.520,50   | 20,00       | 304,10       | 1.216,40 | 273,69         | 1.490,09 TL        | 0,00         | 0,000000 28.07.2020        |         |
| SMM lptal/Sil                   | 5000006        | DENEMES            | DENEME CARI 5 FİRMASI | 18.07.2020 | 100,00     | 20,00       | 20,00        | 80,00    | 18,00          | 98,00 TL           | 0,00         | 0,00000 18.07.2020         |         |
| SMM Liste                       | \$000007       | DENEME4            | deneme cari 4 firmasi | 18.07.2020 | 550,00     | 20,00       | 110,00       | 440,00   | 99,00          | 539,00 TL          | 0,00         | 0,00000 18.07.2020         |         |
| Irsaliye                        | Kaust Caus     |                    |                       |            |            |             |              |          |                |                    |              |                            |         |
| Raporlar                        | Kayit Sayi     | si . S Sayla Sayis | a                     |            |            |             |              |          |                |                    |              |                            |         |
| E-DONÚŞÚM                       |                |                    |                       |            |            |             |              |          |                |                    |              |                            |         |
| ÇEK İŞLEMLERİ                   |                |                    |                       |            |            |             |              |          |                |                    |              |                            |         |
| STOK İŞLEMLERİ                  |                |                    |                       |            |            |             |              |          |                |                    |              |                            |         |
| GENEL MUHASEBE                  |                |                    |                       |            |            |             |              |          |                |                    |              |                            |         |
| AJANDA                          |                |                    |                       |            |            |             |              |          |                |                    |              |                            |         |
| PARAMETRE İŞLEMLERİ             |                |                    |                       |            |            |             |              |          |                |                    |              |                            |         |
|                                 |                |                    |                       |            |            |             |              |          |                |                    |              |                            |         |
|                                 |                |                    |                       |            |            |             |              |          |                |                    |              |                            |         |
|                                 |                |                    |                       |            |            |             |              |          |                |                    |              |                            |         |
|                                 |                |                    |                       |            |            |             |              |          |                |                    |              |                            |         |
|                                 |                |                    |                       |            |            |             |              |          |                |                    |              |                            |         |
|                                 |                |                    |                       |            |            |             |              |          |                |                    |              |                            |         |
|                                 |                |                    |                       |            |            |             |              |          |                |                    |              |                            |         |
|                                 |                |                    |                       |            |            |             |              |          |                |                    |              |                            |         |
| 2020 © Palma carimuhasebe.com Y |                |                    |                       |            |            |             |              |          |                |                    |              |                            |         |

• Fatura İşlemleri / SMM → SMM Liste

- Fatura İşlemleri / SMM menüsü altında SMM Liste butonuna tıklandıktan sonra açılan sayfada SMM listesi gelmektedir.

- SMM listesini tarih aralıklarına, cari kod ve fatura numarasına göre listelemek mümkündür.

- SMM listesinin excel ve pdf olarak bilgisayara kaydı yapılabilmektedir.

| - → C 🔺 Güvenli değil   | online.carimuhaseb   | e.com/satis-irsaliye-ç | zirisi               |            |               |                   |          |                |                   |             |             |                               | ÷ 0                                      |
|-------------------------|----------------------|------------------------|----------------------|------------|---------------|-------------------|----------|----------------|-------------------|-------------|-------------|-------------------------------|------------------------------------------|
| alma Bilişim Hizmetleri |                      |                        |                      |            | Cari Muha     | sebe              |          |                |                   |             |             | a 0                           |                                          |
|                         | lplemier ~ 🗸         | Satiş                  | İrsaliyesi Oluştur   |            |               |                   |          |                |                   |             | Fat         | ura İşlemleri — Sabş İrsaliye | <ul> <li>Satış İrsaliye Giriş</li> </ul> |
| ARİ İŞLEMLER            | Satış İrsaliye I     | Listesi iIIListele     | 2                    |            |               |                   |          |                |                   |             |             |                               |                                          |
| atura işlemleri         | 01.01.20             | 20 / 1.                | 11.2020              |            | Tümü          | ÷                 | Cari Kod | lu.            |                   | İrsaliye No |             | Q                             | Da Da                                    |
|                         | İrsaliye No          | Cari Kodu              | Cari Adı             | Tarih      | Ara<br>Toplam | İndirim<br>Tutarı | Toplam   | KDV<br>Toplami | Genel D<br>Toplam | ōviz        | Döviz Tutan | Döviz Kuru Vade Tarihi        |                                          |
|                         | A43343               | DENEME3                | deneme3 firması a.ş. | 01.10.2020 | 1.250,00      | 0,00              | 1.250,00 | 225,00         | 1.475,00 TL       |             | 0,00        | 0,00000 01.10.2020            | ~                                        |
| SMM                     | A000002              | DENEME                 | deneme firması a.ş.  | 18.07.2020 | 100,00        | 0,00              | 100,00   | 0,00           | 100,00 TL         |             | 0,00        | 0,00000 28.07.2020            | ~                                        |
| Irsaliye                | A000001              | DENEME1                | deneme1 firması a.g. | 18.07.2020 | 470,00        | 35,00             | 435,00   | 21,60          | 456,60 TL         |             | 0,00        | 0,00000 28.07.2020            | -                                        |
| Satış irsaliye Girişi   | Harris California (M |                        |                      |            |               |                   |          |                |                   |             |             | 🖋 Düzenle                     | ٦Ļ                                       |
| Alis Incalive Girisi    | Kayit Sayisi : 3     | Sayta Sayisi : 171     |                      |            |               |                   |          |                |                   |             |             | 💼 Sil                         | V                                        |
| Aliç insaliye Girçi     | _                    |                        |                      |            |               |                   |          |                |                   |             |             |                               |                                          |
| Raporlar                |                      |                        |                      |            |               |                   |          |                |                   |             |             |                               |                                          |
|                         |                      |                        |                      |            |               |                   |          |                |                   |             |             |                               |                                          |
|                         |                      |                        |                      |            |               |                   |          |                |                   |             |             |                               |                                          |
| TOK İŞLEMLERİ           |                      |                        |                      |            |               |                   |          |                |                   |             |             |                               |                                          |
| ENEL MUHASEBE           |                      |                        |                      |            |               |                   |          |                |                   |             |             |                               |                                          |
| yanda 🔨                 |                      |                        |                      |            |               |                   |          |                |                   |             |             |                               |                                          |
| ARAMETRE İŞLEMLERİ      |                      |                        |                      |            |               |                   |          |                |                   |             |             |                               |                                          |
|                         |                      |                        |                      |            |               |                   |          |                |                   |             |             |                               |                                          |
|                         |                      |                        |                      |            |               |                   |          |                |                   |             |             |                               |                                          |
|                         |                      |                        |                      |            |               |                   |          |                |                   |             |             |                               |                                          |
|                         |                      |                        |                      |            |               |                   |          |                |                   |             |             |                               |                                          |
|                         |                      |                        |                      |            |               |                   |          |                |                   |             |             |                               |                                          |
|                         |                      |                        |                      |            |               |                   |          |                |                   |             |             |                               |                                          |

• Fatura İşlemleri / Satış Fatura → Satış İrsaliye Girişi

- Fatura İşlemleri menüsü altında irsaliye / Satış İrsaliye Girişi butonuna tıklandıktan sonra açılan sayfada satış irsaliye listesi gelmektedir.

- Yeni satış irsaliye girişi için , İşlemler butonu ile açılır menüde bulunan Satış İrsaliyesi Oluştur butonuna tıklanmalıdır.

| İrsaliye No 📪                                                 | A43343                    | İrsaliye Tarihi      | 01.10.2020 |   | Vade Tarihi   | 1.10.2020 |       |                                                                                                    |         |        |            |         |                                                                              |
|---------------------------------------------------------------|---------------------------|----------------------|------------|---|---------------|-----------|-------|----------------------------------------------------------------------------------------------------|---------|--------|------------|---------|------------------------------------------------------------------------------|
| Cari Kodu                                                     | DENEME3/ deneme3 firma:   | si a.ş.              |            |   | Vergi Dairesi | KORDON    |       |                                                                                                    | Vergi N | 0      | 1111111111 |         |                                                                              |
| Cari Adı                                                      | deneme3 firması a.ş.      |                      |            |   | Cari Adresi   | PK: /     |       |                                                                                                    |         |        |            |         |                                                                              |
| (DV Dahil                                                     | Hayır                     | 🗸 Açık/Kapalı        | Açık       | Ŷ |               |           |       |                                                                                                    |         |        |            |         |                                                                              |
| Açıklama                                                      | 01.10.2020 A43343NL.FT. 0 | deneme3 firması a.ş. |            |   |               |           |       |                                                                                                    |         |        |            |         |                                                                              |
| Döviz İşlemi                                                  | (TL Haricinde işlem ise i | işaretleyiniz.)      |            |   |               |           |       |                                                                                                    |         |        |            |         |                                                                              |
| Stok Kodu                                                     | Açıklama                  |                      |            |   |               | Miktar    | Birim | Tutar                                                                                                    | KDV     | Toplam | Depo       | Muh.Kod |                                                                              |
|                                                               |                           |                      |            |   |               |           | ADOT  | 105.40                                                                                                    | 10.00   |        | inein ocoo |         |                                                                              |
| D021<br>+ SATIR EKLE                                          | HIZMET BEDELI             |                      |            |   |               | 1         | ADEI  | Ürün/Hizmet                                                                                                    | Adeti   | 12540  | IZMIR DEPO | 1       |                                                                              |
| D021<br>+ SATIR EKLE                                          | HİZMET BEDELİ             |                      |            |   |               | 1         | ADEI  | Ūrūn/Hizmet                                                                                                    | Adeti   | 12540  | IZMIR DEPO | 1       |                                                                              |
| D021<br>+ SATIR EKLE<br>İrsaliye Ek Bilgi                     | HIZMET BEDELI             |                      |            |   |               | 1         | ADEI  | Ürün/Hizmet<br>Ara Toplam                                                                                               | Adeti   | 12540  | IZMIR DEPO |         | 12540 \$                                                                     |
| D021<br>+ SATIR EKLE<br>İrsaliye Ek Bilgi<br>İrsaliye Ek Alan |                           |                      |            |   |               | 1         | ADEI  | Ürün/Hizmet<br>Ara Toplam                                                                                               | : Adeti | 12540  | IZMIR DEPO |         | 12540 6                                                                      |
| DO21<br>+ SATIR EXTE<br>irsaliye Ek Bilgi                     |                           |                      |            |   |               | 1         | ADEI  | Ürün/Hizmet<br>Ara Toplam<br>Indirim Iştemler                                                                           | : Adeti | 12540  | IZMIR DEPO |         | 12540 6                                                                      |
| Irseliye Ek Bilgi                                             |                           |                      |            |   |               |           | ADEI  | 1,2540<br>Ürün/Hizmet<br>Ara Toplam<br>Indirim Ştemler<br>Toplam İndirim<br>Toplam                                      | Adeti   | 12540  | IZMIR DEPU |         | 0 &<br>12540 6                                                               |
| DO21                                                          |                           |                      |            |   |               |           | ADEI  | 1,2540<br>Ürün/Hizmet<br>Ara Toplam<br>Indirim Stemter<br>Toplam Indirim<br>KDV %1                                      | : Adeti | 12540  | IZMIR DEPO | (       | 0 6<br>12540 6<br>0 6<br>12540 6<br>0 6                                      |
| DO21                                                          |                           |                      |            |   |               |           | ADEI  | 12540<br>Orün/Hizmet<br>Ara Toplam<br>Indirim İşlemler<br>Toplam<br>KDV 91<br>KDV 98                                    | Adeti   | 12540  | IZMIR DEPO | (       | 12540 6<br>E Hesople<br>06<br>12540 6<br>06<br>06                            |
| DO21                                                          |                           |                      |            |   |               |           | ADEI  | T2540<br>Orün/Hizmet<br>Ara Toplam<br>Indirim Islemter<br>Toplam Indirim<br>KDV 491<br>KDV 493<br>KDV 4918              | Adeti   | 12540  | Izmir Depu |         | 08<br>12540 6<br>08<br>12540 6<br>08<br>08<br>257,20 6                       |
| DO21<br>+ SATIR EXE<br>fraaliye Ek Bilgi<br>Iraaliye Ek Alan  |                           |                      |            |   |               |           | ADEI  | 12540<br>Örün/Hizmet<br>Ara Toplam<br>Toplam Indirim<br>Toplam<br>KDV %1<br>KDV %1<br>KDV %8<br>KDV %18<br>Genet Toplam | Adeti   | 12540  | Izmir Depu | :       | 12540 6<br>Hesopi<br>08<br>12540 6<br>06<br>06<br>05<br>257,20 6<br>797,20 6 |

Køydet Vargeç

- Satış İrsaliye Giriş Ekranında önce irsaliye numarası, tarih, cari kod gibi bilgilerin girişi yapılmalıdır.

- Eğer işlem yapılan irsaliye TL haricinde farklı bir döviz birimi ise, Döviz işlemi seçeneği işaretlenmelidir. Döviz Birimi seçimi yapıldığında döviz kuru otomatik olarak gelecektir.

- Satır ekle butonu ile programda önceden tanımlı stok listesinden irsaliye stoğu seçilip adet, tutar gibi bilgiler girildikten sonra toplam tutar otomatik olarak gelecektir.

- İrsaliye notu var ise , irsaliye ek bilgi alanına yazılmalıdır.

- İndirim oran ya da tutarlarını da belirtmek mümkündür.

- Satış irsaliyesinin tüm girişleri yapıldıktan sonra kaydet butonuna tıklandığında kayıt tamamlanmış olacaktır.

| 4 > C A Churcher         | antine estimate    | a many faction in a firm | atani                |            |             |         |           |        |          |           |              | *                                  | <b>0</b> ·   |
|--------------------------|--------------------|--------------------------|----------------------|------------|-------------|---------|-----------|--------|----------|-----------|--------------|------------------------------------|--------------|
| C A Guvenii degi         | online.carimunaseb | e.com/satis-irsatiye-it  | nesi                 |            |             |         |           |        |          |           |              | 'n                                 | 0:           |
| Palma Bilişim Hizmetleri |                    |                          |                      |            | Cari Muhase | be      |           |        |          |           |              | 🔒 💽 PALMA BILG                     | HSAYAR -     |
|                          |                    |                          |                      |            |             |         |           |        |          |           | Fatura İşle  | mleri — Satış İrsallye — Satış İrs | aliye Girişi |
| CARI İŞLEMLER            | Satış İrsaliye L   | istesi                   |                      |            |             |         |           |        |          |           |              |                                    |              |
| FATURA İŞLEMLERİ         | 01.01.202          | 10 / 30.                 | 10.2020              |            | Tümü        | ÷       | Cari Kodu |        |          | Fatura No |              | ۹ 🖬                                | DA .         |
|                          | İrsaliye No        | Cari Kodu                | Cari Adı             | Tarih      | Ara         | Îndirim | Toplam    | KDV    | Genel    | Döviz     | Döviz Tutarı | Döviz Kuru Vade Tarihi             |              |
|                          | A43343             | DENEME3                  | deneme3 firmasi a.ş. | 01.10.2020 | 1.250,00    | 0,00    | 1.250,00  | 225,00 | 1.475,00 | TL        | 0.00         | 0.00000 01.10.2020                 |              |
|                          | A000002            | DENEME                   | deneme firması a.ş.  | 18.07.2020 | 100,00      | 0,00    | 100,00    | 0,00   | 100,00   | TL        | 0,00         | 0,00000 28.07.2020                 |              |
| Irsaliye                 | A000001            | DENEME1                  | deneme1 firmasi a.ş. | 18.07.2020 | 470,00      | 35,00   | 435,00    | 21,60  | 456,60   | TL        | 0,00         | 0,00000 28.07.2020                 |              |
| Satış İrsaliye Girişi    |                    |                          |                      |            |             |         |           |        |          |           |              |                                    |              |
| Satış irsaliye Liste     | Kayıt Sayısı : 3   | Sayfa Sayısı : 171       |                      |            |             |         |           |        |          |           |              |                                    |              |
| Alış İrsaliye Girişi     |                    |                          |                      |            |             |         |           |        |          |           |              |                                    |              |
| Alış İrsaliye Liste      |                    |                          |                      |            |             |         |           |        |          |           |              |                                    |              |
| Raporlar                 |                    |                          |                      |            |             |         |           |        |          |           |              |                                    |              |
| E-DÔNÚŞŨM                |                    |                          |                      |            |             |         |           |        |          |           |              |                                    |              |
| ÇEK İŞLEMLERİ            |                    |                          |                      |            |             |         |           |        |          |           |              |                                    |              |
| STOK IŞLEMLERİ           |                    |                          |                      |            |             |         |           |        |          |           |              |                                    |              |
| GENEL MUHASEBE           |                    |                          |                      |            |             |         |           |        |          |           |              |                                    |              |
| ajanda                   |                    |                          |                      |            |             |         |           |        |          |           |              |                                    |              |
| PARAMETRE İŞLEMLERİ      |                    |                          |                      |            |             |         |           |        |          |           |              |                                    |              |
|                          |                    |                          |                      |            |             |         |           |        |          |           |              |                                    |              |
|                          |                    |                          |                      |            |             |         |           |        |          |           |              |                                    |              |
|                          |                    |                          |                      |            |             |         |           |        |          |           |              |                                    |              |
|                          |                    |                          |                      |            |             |         |           |        |          |           |              |                                    |              |
|                          |                    |                          |                      |            |             |         |           |        |          |           |              |                                    |              |
|                          |                    |                          |                      |            |             |         |           |        |          |           |              |                                    |              |
|                          |                    |                          |                      |            |             |         |           |        |          |           |              |                                    |              |

• Fatura İşlemleri / İrsaliye → Satış İrsaliye Liste

- Fatura İşlemleri / İrsaliye menüsü altında Satış İrsaliye Liste butonuna tıklandıktan sonra açılan sayfada satış irsaliye listesi gelmektedir.

- Satış irsaliye listesini tarih aralıklarına, cari kod ve irsaliye numarasına göre listelemek mümkündür.

- Satış irsaliye listesinin excel ve pdf olarak bilgisayara kaydı yapılabilmektedir.

| ← → C ▲ Güvenli değil    | online.carimuhaseb | e.com/alis-irsaliye-gi | risi                  |            |               |                   |           |                |                       |              |                           | <b>☆ ⊖</b> :              |
|--------------------------|--------------------|------------------------|-----------------------|------------|---------------|-------------------|-----------|----------------|-----------------------|--------------|---------------------------|---------------------------|
| Palma Bilişim Hizmetleri |                    |                        |                       |            | Cari Muhas    | ebe               |           |                |                       |              | 0 0                       | PALMA BILGISAYAR ~        |
|                          | lpiemier ~ <       | + Alış İrsa            | aliyesi Oluştur       |            |               | 2                 |           |                |                       |              | Fatura İşlemleri – İrsalı | ye 🔹 Alış İrsaliye Girişi |
| CARI IŞLEMLER            | Alış İrsaliye Lis  | stesi IIListele        |                       |            |               |                   |           |                |                       |              |                           |                           |
| FATURA İŞLEMLERİ         | 01.02.202          | 20 / 1.1               | 11.2020               |            | Tümü          | ÷                 | Cari Kodi | ц              | irsal                 | iye No       | Q                         | <b>a</b>                  |
|                          | İrsaliye No        | Cari Kodu              | Cari Adı              | Tarih      | Ara<br>Toplam | İndirim<br>Tutarı | Toplam    | KDV<br>Toplami | Genel Döviz<br>Toplam | Döviz Tutarı | Döviz Kuru Vade Tarihi    |                           |
|                          | A7689              | DENEME4                | deneme cari 4 firmasi | 01.09.2020 | 750,00        | 0,00              | 750,00    | 135,00         | 885,00 TL             | 0,00         | 0,00000 01.09.2020        | -                         |
|                          | IR0002             | DENEME3                | deneme3 firması a.ş.  | 18.07.2020 | 300,00        | 0,00              | 300,00    | 54,00          | 354,00 TL             | 0,00         | 0,00000 18.07.2020        | -                         |
| Irsaliye                 | IR0001             | DENEME3                | deneme3 firması a.ş.  | 18.07.2020 | 600,00        | 60,00             | 540,00    | 97,20          | 637,20 TL             | 0,00         | 0,00000 18.07.2020        |                           |
| Satış irsaliye Liste     | Kayıt Sayısı : 3   | Sayfa Sayısı : 171     |                       |            |               |                   |           |                |                       |              | / Düzenle                 | ↓                         |
| Alış İrsailye Girişi     |                    |                        |                       |            |               |                   |           |                |                       |              | III Si                    |                           |
| Alış İrsaliye Liste      |                    |                        |                       |            |               |                   |           |                |                       |              |                           |                           |
| Raporlar                 |                    |                        |                       |            |               |                   |           |                |                       |              |                           |                           |
| E-DÔNÚŞŨM                |                    |                        |                       |            |               |                   |           |                |                       |              |                           |                           |
| ÇEK İŞLEMLERİ            |                    |                        |                       |            |               |                   |           |                |                       |              |                           |                           |
| STOK İŞLEMLERİ           |                    |                        |                       |            |               |                   |           |                |                       |              |                           |                           |
| GENEL MUHASEBE           |                    |                        |                       |            |               |                   |           |                |                       |              |                           |                           |
| Ajanda                   |                    |                        |                       |            |               |                   |           |                |                       |              |                           |                           |
| PARAMETRE IŞLEMLERI      |                    |                        |                       |            |               |                   |           |                |                       |              |                           |                           |
|                          |                    |                        |                       |            |               |                   |           |                |                       |              |                           |                           |
|                          |                    |                        |                       |            |               |                   |           |                |                       |              |                           |                           |
|                          |                    |                        |                       |            |               |                   |           |                |                       |              |                           |                           |
|                          |                    |                        |                       |            |               |                   |           |                |                       |              |                           |                           |
|                          |                    |                        |                       |            |               |                   |           |                |                       |              |                           |                           |
|                          |                    |                        |                       |            |               |                   |           |                |                       |              |                           |                           |

• Fatura İşlemleri / İrsaliye → Alış İrsaliye Girişi

- Fatura İşlemleri menüsü altında irsaliye / Alış İrsaliye Girişi butonuna tıklandıktan sonra açılan sayfada alış irsaliye listesi gelmektedir.

- Yeni alış irsaliye girişi için , İşlemler butonu ile açılır menüde bulunan Alış İrsaliyesi Oluştur butonuna tıklanmalıdır.

| A7689                         | İrsaliye Tarihi                                                                                   | 01.09.2020                                                                                                    |                                             |                                             |                                                                                                    |                                                                                                    |                                                                                                    |                                                                                                    |                                             |                                                                                                    |
|-------------------------------|---------------------------------------------------------------------------------------------------|----------------------------------------------------------------------------------------------------|---------------------------------------------|---------------------------------------------|----------------------------------------------------------------------------------------------------|----------------------------------------------------------------------------------------------------|----------------------------------------------------------------------------------------------------|----------------------------------------------------------------------------------------------------|---------------------------------------------|----------------------------------------------------------------------------------------------------|
|                               |                                                                                                   |                                                                                                    |                                             | Vade Tarihi                                 | 1.9.2020                                                                                                    |                                                                                                    |                                                                                                    |                                                                                                    |                                             |                                                                                                    |
| DENEME4/deneme cari 4 firmas  | 51                                                                                                |                                                                                                    |                                             | KDV Dahil                                   | Hayır                                                                                                    |                                                                                                    | ÷                                                                                                    |                                                                                                    |                                             |                                                                                                    |
| 01.09.2020 A7689NL.FT. denen  | ne cari 4 firması                                                                                 |                                                                                                    |                                             | Açık/Kapalı                                 | Açık                                                                                                    |                                                                                                    | ~                                                                                                    |                                                                                                    |                                             |                                                                                                    |
| (TL Haricinde işlem ise işare | tleyiniz.)                                                                                        |                                                                                                    |                                             |                                             |                                                                                                    |                                                                                                    |                                                                                                    |                                                                                                    |                                             |                                                                                                    |
| 01.09.2020                    | Döviz Birimi                                                                                      | TL Y                                                                                                    | Döviz Kuru                                  | 0                                           |                                                                                                    |                                                                                                    | Döviz Tutarı                                                                                                    | 0,00                                                                                                    |                                             |                                                                                                    |
| çıklama                       |                                                                                                   |                                                                                                    |                                             |                                             | Miktar                                                                                                    | Birim                                                                                                    | Tutar                                                                                                    | KDV                                                                                                    | Toplam Depo                                 | Muh.Kod                                                                                                    |
| HIZMET BEDELİ                 |                                                                                                   |                                                                                                    |                                             |                                             | 1,00                                                                                                    | ADET                                                                                                    | 750,00                                                                                                    | 18,00                                                                                                    | 750,00 IZMIR DEPO                           |                                                                                                    |
|                               |                                                                                                   |                                                                                                    |                                             |                                             |                                                                                                    | 10                                                                                                    |                                                                                                    |                                                                                                    |                                             | Enn                                                                                                    |
|                               |                                                                                                   |                                                                                                    |                                             |                                             |                                                                                                    |                                                                                                    |                                                                                                    |                                                                                                    |                                             | E Hes                                                                                                    |
|                               |                                                                                                   |                                                                                                    |                                             |                                             |                                                                                                    |                                                                                                    | İndirim İşlemleri -                                                                                                    |                                                                                                    |                                             |                                                                                                    |
|                               |                                                                                                   |                                                                                                    |                                             |                                             |                                                                                                    |                                                                                                    | Toplam Indirim                                                                                                    |                                                                                                    |                                             | 0,00 1                                                                                                    |
|                               |                                                                                                   |                                                                                                    |                                             |                                             |                                                                                                    |                                                                                                    | Toplam                                                                                                    |                                                                                                    |                                             | 750,00                                                                                                    |
|                               |                                                                                                   |                                                                                                    |                                             |                                             |                                                                                                    |                                                                                                    | KDV 961                                                                                                    |                                                                                                    |                                             | 0,001                                                                                                    |
|                               |                                                                                                   |                                                                                                    |                                             |                                             |                                                                                                    |                                                                                                    | KDV 968                                                                                                    |                                                                                                    |                                             | 0,001                                                                                                    |
|                               |                                                                                                   |                                                                                                    |                                             |                                             |                                                                                                    |                                                                                                    | NDY 1916                                                                                                    |                                                                                                    |                                             | 153,001                                                                                                    |
|                               |                                                                                                   |                                                                                                    |                                             |                                             |                                                                                                    |                                                                                                    | Genel Toplam                                                                                                    |                                                                                                    |                                             | 885.004                                                                                                    |
| ¢i H                          | 11.09.2020 A7669NLFT. denen<br>T. Harkinde işlem ise işare<br>01.09.2020<br>Klema<br>İZMET BEDELİ | 11.09.2020 A7669NLFT. deneme cari 4 firmasi  (TL Haricinde iplem ise iparetieyiniz.)  01.09.2020  Diekz Birini  Kiema  IZMET BEDELI | 11.09.2020 A7569NLFT. deneme cari 4 firmasi | 11.09.2020 A7869NLFT, deneme carl 4 firmasi | 10.92.020     A7669NLFT, deneme carl 4 firmasi     Açık/Kaşalı       1     (TL Haricinde İşlem ise İşaretleyiniz.)     0       01.92.020     Dêviz Birlini     TL     0 | 11.09.2020 A7669NLFT. deneme carl 4 firmas Açk/Kapah Açk<br>2 (TL Haricinde işlem ise işaretleyiniz.)<br>01.09.2020 Döviz Illinim TL ✓ Döviz Kuns 0<br>Klama Mikkar<br>IzMET BEDELİ 1.00 | 10.92.020     A7689NLFT. deneme carl 4 firmas     Açik       1 (TL Haricinde Işlem ise işaretleyiniz.)     0     I       01.92.020     Deviz Bicinsi     TL     Deviz Kurss       0     I     I     I | 10.09.2020 A7869NLFT. deneme cari 4 firmas:<br>(TL Haricinde Işlem ise Işaretleyiniz)<br>01.09.2020 Deviz Birimi TL Deviz Kurse<br>Akama Mikkar Birim Vistar<br>ZMET BEDELI 1.00 ADET 750.00 | 11.05.2020 A7689NLET. deneme carl 4 firmasi | 10.09.2020 A7869NLFT. deneme Carl 4 firmasi       Apk/Kapali       Apk         0 (ft. Haricinde iplem ise igaretieyintz.)       0       Devis Tusan       0.00         Mikear       Birimi       Tusan       0.00       Exemption (State 1)         Kama       0       Devis Tusan       0.00       Exemption (State 1)         VIERE BEDELI       1.00       ADET       750.00       12.00       750.00       12.00       750.00       12.00       750.00       12.00       750.00       12.00       750.00       12.00       750.00       12.00       750.00       12.00       750.00       12.00       750.00       12.00       750.00       12.00       750.00       12.00       750.00       12.00       750.00       12.00       750.00       12.00       750.00       12.00       750.00       12.00       750.00       12.00       750.00       12.00       750.00       12.00       750.00       12.00       750.00       12.00       750.00       12.00       750.00       12.00       750.00       12.00       750.00       12.00       750.00       12.00       750.00       12.00       750.00       12.00       750.00       12.00       750.00       12.00       750.00       12.00       750.00       12.00 |

Kaydet Vazgeç

- Alış İrsaliye Giriş Ekranında önce irsaliye numarası, tarih, cari kod gibi bilgilerin girişi yapılmalıdır.

- Eğer işlem yapılan irsaliye TL haricinde farklı bir döviz birimi ise, Döviz işlemi seçeneği işaretlenmelidir. Döviz Birimi seçimi yapıldığında döviz kuru otomatik olarak gelecektir.

- Satır ekle butonu ile programda önceden tanımlı stok listesinden irsaliye stoğu seçilip adet, tutar gibi bilgiler girildikten sonra toplam tutar otomatik olarak gelecektir.

- İrsaliye notu var ise , irsaliye ek bilgi alanına yazılmalıdır.

- İndirim oran ya da tutarlarını da belirtmek mümkündür.

- Alış irsaliyesinin tüm girişleri yapıldıktan sonra kaydet butonuna tıklandığında kayıt tamamlanmış olacaktır.

| CM Alış İrsaliye Liste   Cari Muhasebe 🗙 | +                                       |                       |            |               |                   |        |                |                       |                 |                           | - ø ×              |
|------------------------------------------|-----------------------------------------|-----------------------|------------|---------------|-------------------|--------|----------------|-----------------------|-----------------|---------------------------|--------------------|
| ← → C ▲ Güvenli deĝil   c                | online.carimuhasebe.com/alis-irsaliye-l | istesi                |            |               |                   |        |                |                       |                 |                           | * 0 :              |
| Palma Bilişim Hizmetleri                 |                                         |                       | Cari I     | Muhasebe *    |                   |        |                |                       |                 | () 🕐 PALM                 | A BILGISAYAR 🗸     |
|                                          | 01.02.2020 /                            | 1.11.2020             |            |               |                   |        |                |                       | Fatura          | işlemleri - İrsaliye - A  | dış İrsaliye Liste |
| CARI IŞLEMLER                            | Trim Subeler                            |                       | 10         | Y Carl Kodu   |                   | Fatura | No             |                       |                 | D D                       |                    |
| FATURA İŞLEMLERİ                         | 1 and galacter                          | a loose op            |            |               |                   |        |                |                       |                 |                           |                    |
| Alış Fatura                              | Cari Kodu                               | Cari Adı              | Tarih      | Ara<br>Toplam | İndirim<br>Tutarı | Toplam | KDV<br>Toplami | Genel Döviz<br>Toplam | Döviz<br>Tutarı | Döviz Vade<br>Kuru Tarihi |                    |
| Satış Fatura                             | A7689 DENEME4                           | deneme cari 4 firmasi | 01.09.2020 | 750,00        | 0,00              | 750,00 | 135,00         | 885,00 TL             | 0,00            | 0,0000 01.09.2020         |                    |
| SMM <                                    | IRODO2 DENEME3                          | deneme3 firması a.ş.  | 18.07.2020 | 300,00        | 0,00              | 300,00 | 54,00          | 354,00 TL             | 0,00            | 0,0000 18.07.2020         |                    |
| Irsaliye                                 | IR0001 DENEME3                          | deneme3 firmasi a.ş.  | 18.07.2020 | 600,00        | 60,00             | 540,00 | 97,20          | 637,20 TL             | 0,00            | 0,0000 18.07.2020         |                    |
| Satış İrsaliye Girişi                    | Kayıt Sayısı : 3 Sayfa Sayısı : 1 / 1   |                       |            |               |                   |        |                |                       |                 |                           |                    |
| Satış İrsaliye Liste                     |                                         |                       |            |               |                   |        |                |                       |                 |                           |                    |
| Alış İrsaliye Girişi                     |                                         |                       |            |               |                   |        |                |                       |                 |                           |                    |
| Alış irsaliye Liste                      |                                         |                       |            |               |                   |        |                |                       |                 |                           |                    |
| Raporlar                                 |                                         |                       |            |               |                   |        |                |                       |                 |                           |                    |
| E-DÔNŪŞŨM                                |                                         |                       |            |               |                   |        |                |                       |                 |                           |                    |
| ÇEK İŞLEMLERİ                            |                                         |                       |            |               |                   |        |                |                       |                 |                           |                    |
| STOK IŞLEMLERİ                           |                                         |                       |            |               |                   |        |                |                       |                 |                           |                    |
| GENEL MUHASEBE                           |                                         |                       |            |               |                   |        |                |                       |                 |                           |                    |
| AJANDA                                   |                                         |                       |            |               |                   |        |                |                       |                 |                           |                    |
| PARAMETRE İŞLEMLERİ                      |                                         |                       |            |               |                   |        |                |                       |                 |                           |                    |
|                                          |                                         |                       |            |               |                   |        |                |                       |                 |                           |                    |

• Fatura İşlemleri / İrsaliye → Alış İrsaliye Liste

- Fatura İşlemleri / İrsaliye menüsü altında Alış İrsaliye Liste butonuna tıklandıktan sonra açılan sayfada alış irsaliye listesi gelmektedir.

- Alış irsaliye listesini tarih aralıklarına, cari kod ve irsaliye numarasına göre listelemek mümkündür.

- Alış irsaliye listesinin excel ve pdf olarak bilgisayara kaydı yapılabilmektedir.

| CM Cari Muhasebe   Alış Fatura Liste 🗙                                           |                                                                             |                       |                          |                                          | - 0 ×                                           |
|----------------------------------------------------------------------------------|-----------------------------------------------------------------------------|-----------------------|--------------------------|------------------------------------------|-------------------------------------------------|
| $\leftarrow$ $\rightarrow$ C $\square$ online.carimuhasebe.com/fatura-rapor-alis | faturalistesi                                                               |                       |                          |                                          | <b>☆ ⊖</b> :                                    |
| Palma Bilişim Hizmetleri                                                         |                                                                             | Cari M                | uhasebe                  |                                          | 🔕 🕠 PALMA BILGISAVAR 🗸                          |
| 01.07.2020                                                                       | / 25.10.2020                                                                |                       |                          |                                          | Fatura İşlemleri — Raporlar — Alış Fatura Liste |
| CARI IŞLEMLER                                                                    | Y Doviz Tio Y Tim Durr                                                      | n y Tumu y            | Fatura Tin 🗙 Gider Tir   | n Y Carl Kodu                            | Fatura No                                       |
| FATURA IŞLEMLERI                                                                 |                                                                             |                       | Lease the                | P                                        | S STRICTOR                                      |
| Alış Fatura Cari Kodu                                                            | Cari Adı Fatura                                                             | Tarih Ara             | İndirim Toplam(TL) KDV T | Tevkifat Genel Ara İndirim Toplam Ki     | DV Tevkifat Genel Döviz Döviz Döviz Vade        |
|                                                                                  | Тір                                                                         | Toplam(TL) Tu         | utari(TL) Toplami(TL) Tu | atari(TL) Toplam(TL) Toplam Tutari Topla | mi Tutari Toplam Tutari Kuru Tarihi V           |
| Add56 DENEME                                                                     | deneme firmasi a.s. NORMA                                                   | 1 12.07.2020 1.372.76 | 0,00 2.500,00 0,00       | 0.00 1.619.86 200.00 0.00 200.00 36      | 00 0.00 2300,00 IL 0.00 6,8638 22,07,2020 BESM  |
| Raporlar A4455 DENEME                                                            | deneme firmasi a.ş. NORMA                                                   | L 12.07.2020 100,00   | 0.00 100.00 18,00        | 0,00 118,00 100,00 0,00 100,00 18,       | 00 0,00 118,00 TL 0,00 0,0000 22.07.2020 RESMI  |
| Also Entren Liste                                                                | deneme firması a.ş. NORMA                                                   | L 15.07.2020 2.059,44 | 0,00 2.059,44 370,70     | 0,00 2.430,14 300,00 0,00 300,00 54,     | 00 0,00 354,00 USD 0,00 6,8648 25.07.2020       |
| Ale Madei Geron                                                                  | deneme firması a.ş. NORMA                                                   | L 15.10.2020 125,00   | 0,00 125,00 0,00         | 0,00 125,00 125,00 0,00 125,00 0,        | 00 0,00 125,00 TL 0,00 0,0000 25.10.2020        |
| Alış Vadesi Geyeni<br>Alış Vade Liste<br>TL KDV:18,<br>TL Genel :2.              | 2.725,00 EUR Toplam:0,00<br>00 EUR KDV:0,00<br>.743,00 EUR Genel:0,00       |                       | 6.157,20 635,80          | 6.793,00 3.225,00 108,                   | 00 3.333,00                                     |
| Satış Fatura Liste USD Toplan<br>USD KDV :9<br>Satış Vadesi Geçen USD Genel      | n -500,00 GBP Toplam :0,00<br>0,00 GBP KDV :0,00<br>:590,00 GBP Genel :0,00 |                       |                          |                                          |                                                 |
| Satış Vade Liste                                                                 |                                                                             |                       |                          |                                          |                                                 |
| Fatura Kapatma Listesi                                                           | Sayısı : 1 / 1                                                              |                       |                          |                                          |                                                 |
| KDV Raporu                                                                       |                                                                             |                       |                          |                                          |                                                 |
| E-DONUŞÚM                                                                        |                                                                             |                       |                          |                                          |                                                 |
| ÇEK IŞLEMLERI                                                                    |                                                                             |                       |                          |                                          |                                                 |
| STOK İŞLEMLERİ                                                                   |                                                                             |                       |                          |                                          |                                                 |
| GENEL MUHASEBE                                                                   |                                                                             |                       |                          |                                          |                                                 |
| GENEL RAPORLAR                                                                   |                                                                             |                       |                          |                                          |                                                 |
| AJANDA                                                                           |                                                                             |                       |                          |                                          |                                                 |
| PARAMETRE IŞLEMLERI                                                              |                                                                             |                       |                          |                                          |                                                 |
|                                                                                  |                                                                             |                       |                          |                                          |                                                 |

• Fatura İşlemleri / Raporlar → Alış Fatura Liste

- Fatura İşlemleri / Raporlar menüsü altında Alış Fatura Liste butonuna tıklandıktan sonra açılan sayfada alış faturalarının listesi gelmektedir.

- Alış fatura listesini şube, tarih aralıklarına, döviz cinsine, fatura-gider tpinine, kayıt durumuna, cari kod ve fatura numarasına göre listelemek mümkündür.

- Alış Fatura Liste raporunda Faturaların kdv tutarları, toplam tutarları, indirim ve tevkifat tutarları, vade tarihleri görülmektedir.

- Alış fatura listesinin excel ve pdf olarak bilgisayara kaydı yapılabilmektedir.

| CM Carl Muhasebe   Alış Vadesi Geço 🗙                                                                | +                           |                                                             |                                                      |               |          |        |              |           |             |                          | - o ×                |
|----------------------------------------------------------------------------------------------------|-----------------------------|-------------------------------------------------------------|------------------------------------------------------|---------------|----------|--------|--------------|-----------|-------------|--------------------------|----------------------|
| $\leftrightarrow$ $\rightarrow$ C $\hat{\mathbf{n}}$ online.carimuha                                 | sebe.com/fatura-rapor-alis- | vadesi-gecen                                                |                                                      |               |          |        |              |           |             |                          | ☆ <b>⊖</b> :         |
| Palma Bilişim Hizmetleri                                                                             |                             |                                                             |                                                      | Cari Muhasebe |          |        |              |           |             | a 0                      | PALMA BILGISAYAR 🛩   |
|                                                                                                    |                             |                                                             |                                                      |               |          |        |              |           | Fatura İşle | mleri - Raporlar - Vades | Geçen Alış Faturalar |
| CARI IŞLEMLER                                                                                        | Vadesi Geçen Alış Fat       | uralar Listesi                                              |                                                      |               |          |        |              |           |             | Ŷ                        |                      |
| FATURA İŞLEMLERİ                                                                                     | 25.10.2020                  | Tümü                                                        | ← Tüm Şubeler                                        | ♥ Döviz Tip   | ✓ DENEM  | 1E     |              | Fatura No |             | Q                        | D D                  |
| Alış Fatura 🔍 🔨                                                                                      | Fatura No                   | Cari Kodu                                                   | Cari Adı                                             | Tarih         | Toplam   | KDV    | Genel Toplam | Döviz     | Kapatilan   | Kalan Vade Tarihi        |                      |
| Satış Fatura                                                                                         | OZN2020                     | DENEME                                                      | deneme firması a.ş.                                  | 23.06.2020    | 1.906,78 | 343,22 | 2.250,00     | τL        | 0,00        | 2.250,00 03.07.2020      | AÇIKTA               |
| SMM <                                                                                                | \$2020520                   | DENEME                                                      | deneme firmasi a.ş.                                  | 23.06.2020    | 570,00   | 102,60 | 672,60       | TL        | 0,00        | 672,60 03.07.2020        | AÇIKTA               |
| Irsalive                                                                                             | A2020852982321              | DENEME                                                      | deneme firması a.ş.                                  | 25.06.2020    | 1.000,00 | 0,00   | 1.000,00     | TL.       | 0,00        | 1.000,00 05.07.2020      | AÇIKTA               |
| Raporlar                                                                                             | A4455                       | DENEME                                                      | deneme firması a.ş.                                  | 12.07.2020    | 100,00   | 18,00  | 118,00       | τL        | 100,00      | 18,00 22.07.2020         | AÇIKTA               |
| Alış Fatura Liste                                                                                    | Toplamlar                   | TL Toplam :3.576,78<br>TL KDV :463,82<br>TL Genel :4,040.60 | EUR Toplam :0,00<br>EUR KDV :0,00<br>EUR Genel :0.00 |               | 3.576,78 | 463,82 | 4.040,60     |           |             |                          |                      |
| Alış Vadesi Geçen                                                                                    |                             | USD Toplam :0,00<br>USD KDV :0,00                           | GBP Toplam :0,00<br>GBP KDV :0,00                    |               |          |        |              |           |             |                          |                      |
| Satış Fatura Liste<br>Satış Vadesi Geçen<br>Satış Vade Liste<br>Fatura Kapatma Listesi<br>KDV Raporu | Kayıt Sayısı : 4 Sayfa S    | ayısı : 1/1                                                 |                                                      |               |          |        |              |           |             |                          |                      |
| E-DONŪŞŪM                                                                                            |                             |                                                             |                                                      |               |          |        |              |           |             |                          |                      |
| çek işlemleri                                                                                        |                             |                                                             |                                                      |               |          |        |              |           |             |                          |                      |
| STOK İŞLEMLERİ                                                                                       |                             |                                                             |                                                      |               |          |        |              |           |             |                          |                      |
| GENEL MUHASEBE                                                                                       |                             |                                                             |                                                      |               |          |        |              |           |             |                          |                      |
| GENEL RAPORLAR                                                                                       |                             |                                                             |                                                      |               |          |        |              |           |             |                          |                      |
| AJANDA                                                                                               |                             |                                                             |                                                      |               |          |        |              |           |             |                          |                      |
| PARAMETRE İŞLEMLERİ                                                                                  |                             |                                                             |                                                      |               |          |        |              |           |             |                          |                      |
|                                                                                                    |                             |                                                             |                                                      |               |          |        |              |           |             |                          |                      |

• Fatura İşlemleri / Raporlar → Alış Vadesi Geçen

- Fatura İşlemleri / Raporlar menüsü altında Alış Vadesi Geçen butonuna tıklandıktan sonra açılan sayfada vadesi geçen alış faturalarının listesi gelmektedir.

- Cari Kod, Fatura No, Döviz tipi gibi filtrelendirmeler yapılabilmektedir.

- Tüm Döviz tiplerine göre Kdv ve Genel Toplam rakamları gelmektedir.

| CM Cari Muhasebe   Alış Vade Liste 🗙                        | +                               |                                                                                                    |                                                                                                    |               |          |           |                    |           |                         | - ø ×                    |
|-------------------------------------------------------------|---------------------------------|----------------------------------------------------------------------------------------------------|----------------------------------------------------------------------------------------------------|---------------|----------|-----------|--------------------|-----------|-------------------------|--------------------------|
| ← → C 🔒 online.carimuha:                                    | sebe.com/fatura-rapor-alis-     | -fatura-vadelistesi                                                                                                    |                                                                                                    |               |          |           |                    |           |                         | <b>☆ ⊖</b> :             |
| Palma Bilişim Hizmetleri                                    |                                 |                                                                                                    |                                                                                                    | Cari Muhasebe | •        |           |                    |           | ۵                       | 👔 PALMA BILGISAYAR 🗸     |
|                                                             |                                 |                                                                                                    |                                                                                                    |               |          |           |                    |           | Fatura İşlemleri — Rapo | rlar - Fatura Vade Liste |
| CARI IŞLEMLER                                               | Fatura Vade Liste               |                                                                                                    |                                                                                                    |               |          |           |                    |           |                         | 4                        |
| FATURA İŞLEMLERİ                                            | 01.05,2020 /                    | 25.10.2020                                                                                                    | Tūmū 👻                                                                                                    | Tüm Şubeler   | ♥ Dôv    | z Tip 🗸 🗸 | DENEME             | Fatura    | No                      | Q                        |
| Alış Fatura 🔍 🔨                                             | <b>B</b>                        |                                                                                                    |                                                                                                    |               |          |           |                    |           |                         |                          |
| Satış Fatura                                                | Fatura No                       | Cari Kodu                                                                                                    | Cari Adı                                                                                                    | Tarih         | Toplam   | KDV       | Genel Toplam Döviz | Kepatilan | Kalan Vade Tarihi       |                          |
| SMM                                                         | OZN2020                         | DENEME                                                                                                    | deneme firması a.ş.                                                                                          | 23.06.2020    | 1.906,78 | 343,22    | 2.250,00 TL        | 0,00      | 2.250,00 03.07.2020     | AÇIKTA                   |
| irsaliye                                                    | \$2020520                       | DENEME                                                                                                    | deneme firması a.ş.                                                                                          | 23.06.2020    | 570,00   | 102,60    | 672,60 TL          | 0,00      | 672,60 03.07.2020       | AÇIKTA                   |
| Raporlar                                                    | A2020852982321                  | DENEME                                                                                                    | deneme firması a.ş.                                                                                          | 25.06.2020    | 1,000,00 | 0,00      | 1.000,00 TL        | 0,00      | 1.000,00 05.07.2020     | AÇIKTA                   |
| Alss Fatura Liste                                           | A4455                           | DENEME                                                                                                    | deneme firması a.ş.                                                                                          | 12.07.2020    | 100,00   | 18,00     | 118,00 TL          | 100,00    | 18,00 22.07.2020        | AÇIKTA                   |
| Abritistani Cadan                                           | A4456                           | DENEME                                                                                                    | deneme firması a.ş.                                                                                          | 12.07.2020    | 200,00   | 36,00     | 236,00 USD         | 236,00    | 0,00 22.07.2020         | KAPANMIŞ                 |
| Alış Vade Liste<br>Satış Fatura Liste<br>Satış Vadesi Geçen | Toplamlar                       | TL Toplam :3.576,78<br>TL KDV :463,82<br>TL Genel :4.040,60<br>USD Toplam :220,00<br>USD KDV :36,00<br>USD Genel :236,00 | EUR Toplam :0,00<br>EUR KDV :0,00<br>EUR Genel :0,00<br>GBP Toplam :0,00<br>GBP KDV :0,00<br>GBP Genel :0,00 |               | 4.949,54 | 710,92    | 5.660,45           |           |                         |                          |
| Satış Vade Liste<br>Fatura Kapatma Listesi<br>KDV Raporu    | Kayıt Sayısı : <b>5</b> Sayfa S | iayısı : 171                                                                                                    |                                                                                                    |               |          |           |                    |           |                         |                          |
| E-DONUŞÜM                                                   |                                 |                                                                                                    |                                                                                                    |               |          |           |                    |           |                         |                          |
| ÇEK IŞLEMLERİ                                               |                                 |                                                                                                    |                                                                                                    |               |          |           |                    |           |                         |                          |
| STOK İŞLEMLERİ                                              |                                 |                                                                                                    |                                                                                                    |               |          |           |                    |           |                         |                          |
| GENEL MUHASEBE                                              |                                 |                                                                                                    |                                                                                                    |               |          |           |                    |           |                         |                          |
| GENEL RAPORLAR                                              |                                 |                                                                                                    |                                                                                                    |               |          |           |                    |           |                         |                          |
| Ajanda                                                      |                                 |                                                                                                    |                                                                                                    |               |          |           |                    |           |                         |                          |
| PARAMETRE İŞLEMLERİ                                         |                                 |                                                                                                    |                                                                                                    |               |          |           |                    |           |                         |                          |

• Fatura İşlemleri / Raporlar → Alış Vade Liste

- Fatura İşlemleri / Raporlar menüsü altında Alış Vade Liste butonuna tıklandıktan sonra açılan sayfada alış faturalarının vade listesi gelmektedir.

- Listede faturaların kapatma tutarları, açıkta kalan tutarlar ve vade tarihi gibi bilgileri görmek mümkündür.

- Alt kısımda tüm döviz tiplerine göre bakiyeler görülmektedir. Liste, excel ve pdf olarak bilgisayara kaydı yapılabilmektedir.

| CM Cari Muhasebe   Satiş Fatura Listi 🗙 | +                                                                                                    |                                                                                           |               |            |                   |                          |          |                    |                        |                     |               |                   |          |                |                    |                       |                 | 7             | ٥              | ×   |
|-----------------------------------------|----------------------------------------------------------------------------------------------------|-------------------------------------------------------------------------------------------|---------------|------------|-------------------|--------------------------|----------|--------------------|------------------------|---------------------|---------------|-------------------|----------|----------------|--------------------|-----------------------|-----------------|---------------|----------------|-----|
| ← → C 🔒 online.carimuhas                | ebe.com/fatura-rapor-satis-faturali                                                                        | stesi                                                                                     |               |            |                   |                          | -        |                    |                        |                     |               |                   |          |                |                    |                       | _               | _             | <b>☆ 0</b>     | -   |
| Palma Bilişim Hizmetleri                |                                                                                                    |                                                                                           |               | Ca         | ri Muh            | asebe                    |          |                    |                        |                     |               |                   |          |                |                    |                       | 0               | PALMA         |                |     |
|                                         | 01.07.2020 /                                                                                               | 06.07.2020                                                                                |               |            |                   |                          |          |                    |                        |                     |               |                   |          |                | Fa                 | itura İşlemleri       | Raporl          | ar - Sat      | ış Fatura Li   | ste |
| ARİ IŞLEMLER                            | Tum Subeler                                                                                                | Y Dösiz Tin Y                                                                             | Tum Durain 🗙  | Tümü       | ~                 | Eatura Tir               | ~        | Carl Kodu          |                        |                     |               |                   |          |                |                    |                       |                 | 12            | 125            |     |
| ATURA İŞLEMLERİ                         |                                                                                                    | []                                                                                        |               |            |                   | 1                        |          |                    |                        |                     |               |                   |          |                |                    |                       |                 |               | -              | п   |
| Alış Fatura 🔸                           | Cari Kodu                                                                                                  | Cari Adı                                                                                  | Fatura<br>Tip | Tarih      | Ara<br>Toplam(TL) | İndirim To<br>Tutarı(TL) | plam(TL) | KDV<br>Toplami(TL) | Tevkifat<br>Tutari(TL) | Genel<br>Toplam(TL) | Ara<br>Toplam | İndirim<br>Tutarı | Toplam   | KDV<br>Toplami | Tevkifat<br>Tutari | Genel Döviz<br>Toplam | Döviz<br>Tutarı | Döviz<br>Kuru | Vade<br>Tarihi | V   |
| Satış Fatura                            | 34567 DENEMES                                                                                              | DENEME CARI 5 FIRMASI                                                                     | NORMAL        | 01.07.2020 | 150,00            | 0,00                     | 150,00   | 0,00               | 0,00                   | 150,00              | 150,00        | 0,00              | 150,00   | 0,00           | 0,00               | 150,00 TL             | 0,00            | 0,00000       | 01.07.2020     |     |
| SMM <                                   | E20200703 DENEME1                                                                                          | deneme1 firmas: a.ş.                                                                      | NORMAL        | 05.07.2020 | 500,00            | 0,00                     | 500,00   | 90,00              | 0,00                   | 590,00              | 500,00        | 0,00              | 500,00   | 90,00          | 0,00               | 590,00 TL             | 0,00            | 0,00000       | 15.07.2020     |     |
| Ircalive                                | E20200700 DENEME1                                                                                          | deneme1 firması a.ş.                                                                      | NORMAL        | 05.07.2020 | 750,00            | 0,00                     | 750,00   | 135,00             | 0,00                   | 885,00              | 750,00        | 0,00              | 750,00   | 135,00         | 0,00               | 885,00 TL             | 0,00            | 0,00000       | 15.07.2020     |     |
| Paporlar                                | E20200702 DENEME1                                                                                          | deneme1 firması a.ş.                                                                      | NORMAL        | 05.07.2020 | 750,00            | 0,00                     | 750,00   | 135,00             | 0,00                   | 885,00              | 750,00        | 0,00              | 750,00   | 135,00         | 0,00               | 885,00 TL             | 0,00            | 0,00000       | 15.07.2020     |     |
| Alle Cations State                      | E20200701 DENEME3                                                                                          | deneme3 firması a.ş.                                                                      | NORMAL        | 05.07.2020 | 750,00            | 0,00                     | 750,00   | 135,00             | 0,00                   | 885,00              | 750,00        | 0,00              | 750,00   | 135,00         | 0,00               | 885,00 TL             | 0,00            | 0,00000       | 05.07.2020     |     |
| Ally ratura ciste                       | E20200704 DENEME                                                                                           | deneme firması a.ş.                                                                       | NORMAL        | 06.07.2020 | 500,00            | 0,00                     | 500,00   | 90,00              | 0,00                   | 590,00              | 500,00        | 0,00              | 500,00   | 90,00          | 0,00               | 590,00 TL             | 0,00            | 0,00000       | 16.07.2020     | 4   |
| Alış Vade Liste<br>Satış Fatura Liste   | Toplamlar TL Toplam :3.400,00<br>TL KDV :585,00<br>TL Genel :3.985,00<br>USD Toplam :0,00<br>USD KDV :0.00 | EUR Toplam :0,00<br>EUR KDV :0,00<br>EUR Genel :0,00<br>GBP Toplam :0,00<br>GBP KDV :0,00 |               |            |                   |                          | 3.400,00 | 585,00             |                        | 3.985,00            |               |                   | 3.400,00 | 585,00         |                    | 3.985,00              |                 |               |                |     |
| Satış Vadesi Geçen                      | USD Genel :0,00                                                                                            | GBP Genel :0,00                                                                           |               |            |                   |                          |          |                    |                        |                     |               |                   |          |                |                    |                       |                 |               |                |     |
| Satış Vade Liste                        | Valation of trade formers                                                                                  |                                                                                           |               |            |                   |                          |          |                    |                        |                     |               |                   |          |                |                    |                       |                 |               |                |     |
| Fatura Kapatma Listesi                  | Kayit sayor : 6 sayia sayisi : 1 i                                                                         |                                                                                           |               |            |                   |                          |          |                    |                        |                     |               |                   |          |                |                    |                       |                 |               |                |     |
| KDV Raporu                              |                                                                                                    |                                                                                           |               |            |                   |                          |          |                    |                        |                     |               |                   |          |                |                    |                       |                 |               |                |     |
| DONUŞUM K                               |                                                                                                    |                                                                                           |               |            |                   |                          |          |                    |                        |                     |               |                   |          |                |                    |                       |                 |               |                |     |
| k işlemleri 🔨                           |                                                                                                    |                                                                                           |               |            |                   |                          |          |                    |                        |                     |               |                   |          |                |                    |                       |                 |               |                |     |
| ok işlemleri                            |                                                                                                    |                                                                                           |               |            |                   |                          |          |                    |                        |                     |               |                   |          |                |                    |                       |                 |               |                |     |
| NEL MUHASEBE                            |                                                                                                    |                                                                                           |               |            |                   |                          |          |                    |                        |                     |               |                   |          |                |                    |                       |                 |               |                |     |
| ENEL RAPORLAR                           |                                                                                                    |                                                                                           |               |            |                   |                          |          |                    |                        |                     |               |                   |          |                |                    |                       |                 |               |                |     |
| ANDA                                    |                                                                                                    |                                                                                           |               |            |                   |                          |          |                    |                        |                     |               |                   |          |                |                    |                       |                 |               |                |     |
| ARAMETRE IŞLEMLERİ                      |                                                                                                    |                                                                                           |               |            |                   |                          |          |                    |                        |                     |               |                   |          |                |                    |                       |                 |               |                |     |
|                                         |                                                                                                    |                                                                                           |               |            |                   |                          |          |                    |                        |                     |               |                   |          |                |                    |                       |                 |               |                |     |
|                                         |                                                                                                    |                                                                                           |               |            |                   |                          |          |                    |                        |                     |               |                   |          |                |                    |                       |                 |               |                | _   |

• Fatura İşlemleri / Raporlar → Satış Fatura Liste

- Fatura İşlemleri / Raporlar menüsü altında Satış Fatura Liste butonuna tıklandıktan sonra açılan sayfada satış faturalarının listesi gelmektedir.

- Satış fatura listesini şube, tarih aralıklarına, döviz cinsine, faturagider tipine, kayıt durumuna, cari kod ve fatura numarasına göre listelemek mümkündür.

- Satış Fatura Liste raporunda Faturaların kdv tutarları, toplam tutarları, indirim ve tevkifat tutarları, vade tarihleri görülmektedir.

- Satış fatura listesinin excel ve pdf olarak bilgisayara kaydı yapılabilmektedir.

| ← → C @ online.carimuha  | sebe.com/fatura-rap | or-satis-vadesi-gecen  |            |              |            |             |        |                 |           |                                | * 0 :                      |
|--------------------------|---------------------|------------------------|------------|--------------|------------|-------------|--------|-----------------|-----------|--------------------------------|----------------------------|
| Palma Bilişim Hizmetleri |                     |                        |            |              | Cari Muha  | sehe        |        |                 |           | Q                              | 👔 PALMA BILGISAYAR 🗸       |
|                          |                     |                        |            |              |            |             |        |                 | Fa        | tura İşlemleri - Raporlar - Va | lesi Geçen Satış Faturalar |
| CARI ISLEMLER            | Vadesi Geçen Sa     | atış Faturalar Listesi |            |              |            |             |        |                 |           | Υ.                             |                            |
| FATURA İŞLEMLERİ         | 25.10.2020          |                        | Tümü 👻     | Tüm Şubeler  | *          | Doviz Tip 👻 | DENEME |                 | Fatura No | Q                              |                            |
| Alış Fatura 🔨            | Fatura No           | Cari Kodu              | Cari Adı   |              | Tarih      | Toplam      | KDV    | Genel Toplam Dö | viz Kapa  | tıları Kalan Vade Tarihi       |                            |
| Satis Fatura             | E20200704           | DENEME                 | deneme fir | rması a.ş.   | 06.07.2020 | 500,00      | 90,00  | 590,00 TL       |           | 0,00 590,00 16.07.2020         | ΑζΙΚΤΑ                     |
| SMM                      | A044585             | DENEME                 | deneme fir | rmasi a.ș.   | 07.07.2020 | 100,00      | 18,00  | 118,00 TL       | 28        | 18,00 17.07.2020               | AÇIKTA                     |
| Irsalive                 | Toplamlar           | TL Toplam :600,00      | EUR Topla  | im :0,00     |            | 600,00      | 108,00 | 708,00          |           |                                |                            |
| Raporlar                 |                     | TL Genel :708,00       | EUR Genel  | 1:0,00       |            |             |        |                 |           |                                |                            |
| Alış Fatura Liste        |                     | USD KDV :0,00          | GBP KDV :  | 0,00<br>0,00 |            |             |        |                 |           |                                |                            |
| Alış Vadesi Geçen        |                     | 050 Gener :0,00        | GBP Gene   | 1:0,00       |            |             |        |                 |           |                                |                            |
| Alış Vade Liste          | Kayıt Sayısı : 2 S  | iayfa Sayısı : 1 / 1   |            |              |            |             |        |                 |           |                                |                            |
| Satış Fatura Liste       |                     |                        |            |              |            |             |        |                 |           |                                |                            |
| Satış Vadesi Geçen       |                     |                        |            |              |            |             |        |                 |           |                                |                            |
| Satis Vade Liste         |                     |                        |            |              |            |             |        |                 |           |                                |                            |
| Fatura Kapatma Listesi   |                     |                        |            |              |            |             |        |                 |           |                                |                            |
| KDV Raporu               |                     |                        |            |              |            |             |        |                 |           |                                |                            |
| E-DÔNŨŞŨM                |                     |                        |            |              |            |             |        |                 |           |                                |                            |
| çek işlemleri            |                     |                        |            |              |            |             |        |                 |           |                                |                            |
| STOK İŞLEMLERİ           |                     |                        |            |              |            |             |        |                 |           |                                |                            |
| GENEL MUHASEBE           |                     |                        |            |              |            |             |        |                 |           |                                |                            |
| GENEL RAPORLAR           |                     |                        |            |              |            |             |        |                 |           |                                |                            |
| AJANDA                   |                     |                        |            |              |            |             |        |                 |           |                                |                            |
| PARAMETRE IŞLEMLERİ      |                     |                        |            |              |            |             |        |                 |           |                                |                            |
|                          |                     |                        |            |              |            |             |        |                 |           |                                |                            |

• Fatura İşlemleri / Raporlar → Satış Vadesi Geçen

- Fatura İşlemleri / Raporlar menüsü altında Satış Vadesi Geçen butonuna tıklandıktan sonra açılan sayfada vadesi geçen satış faturalarının listesi gelmektedir.

- Cari Kod, Fatura No, Döviz tipi gibi filtrelendirmeler yapılabilmektedir.

- Tüm Döviz tiplerine göre Kdv ve Genel Toplam rakamları gelmektedir.

| CM Cari Muhasebe   Satiş Vade Liste 🗙 | +                     |                                       |                                   |             |          |               |                    |           |                    | - ø ×                       |
|---------------------------------------|-----------------------|---------------------------------------|-----------------------------------|-------------|----------|---------------|--------------------|-----------|--------------------|-----------------------------|
| ← → C 🔒 online.carimula               | asebe.com/fatura-rapo | or-faturavadelist_satis.aspx          |                                   |             |          |               |                    |           |                    | ± ⊖ :                       |
| Palma Bilişim Hizmetleri              |                       |                                       |                                   | Cari Muhas  | sebe     |               |                    |           | 8                  | 🚺 PALMA BILGISAYAR +        |
|                                       |                       |                                       |                                   |             |          |               |                    |           | Fatura işlemleri - | Raporlar — Satış Vade Liste |
| CARI IŞLEMLER                         | Satış Vade Liste      |                                       |                                   |             |          |               |                    |           |                    | Ŷ                           |
| FATURA İŞLEMLERİ                      | 01.06.2020            | / 25.10.2020                          | Tümü 💙                            | Tüm Şubeler | ~        | Döviz Tip 🗸 🗸 | DENEME             | Fatura    | No                 | Q                           |
| Alış Fatura 🔍                         |                       |                                       |                                   |             |          |               |                    |           |                    |                             |
| Satış Fatura                          | Fatura No             | Cari Kodu                             | Cari Adı                          | Tarih       | Toplam   | KDV           | Genel Toplam Döviz | Kapatılan | Kalan Vade Tarihi  |                             |
| SMM                                   | E20200704             | DENEME                                | deneme firması a.ş.               | 06.07.2020  | 500,00   | 90,00         | 590,00 TL          | 0,00      | 590,00 16.07.2020  | AÇIKTA                      |
| Irsaliye                              | A044585               | DENEME                                | deneme firması a.ş.               | 07.07.2020  | 100,00   | 18,00         | 118,00 TL          | 100,00    | 18,00 17.07.2020   | AÇIKTA                      |
| Raporlar                              | 328978                | DENEME                                | deneme firması a.ş.               | 05.08.2020  | 2.500,00 | 200,00        | 2.700,00 TL        | 2.700,00  | 0,00 16.08.2020    | KAPANMIŞ                    |
| Alış Fatura Liste                     | Toplamlar             | TL Toplam :3.100,00<br>TL KDV :308,00 | EUR Toplam :0,00<br>EUR KDV :0,00 |             | 3.100,00 | 308,00        | 3.408,00           |           |                    |                             |
| Alış Vadesi Geçen                     |                       | TL Genel :3.408,00                    | EUR Genel :0,00                   |             |          |               |                    |           |                    |                             |
| Alış Vade Liste                       |                       | USD KDV :0,00                         | GBP KDV :0,00                     |             |          |               |                    |           |                    |                             |
| Satış Fatura Liste                    |                       | 030 dener 30,00                       | der denei 30,00                   |             |          |               |                    |           |                    |                             |
| Satış Vadesi Geçen                    | Kayıt Sayısı : 3 Si   | ayfa Sayısı : 1 / 1                   |                                   |             |          |               |                    |           |                    |                             |
| Satış Vade Liste                      |                       |                                       |                                   |             |          |               |                    |           |                    |                             |
| Fatura Kapatma Listesi                |                       |                                       |                                   |             |          |               |                    |           |                    |                             |
| KDV Raporu                            |                       |                                       |                                   |             |          |               |                    |           |                    |                             |
| E-DÔNÚŞŨM                             |                       |                                       |                                   |             |          |               |                    |           |                    |                             |
| ÇEK İŞLEMLERİ                         |                       |                                       |                                   |             |          |               |                    |           |                    |                             |
| STOK İŞLEMLERİ                        |                       |                                       |                                   |             |          |               |                    |           |                    |                             |
| GENEL MUHASEBE                        |                       |                                       |                                   |             |          |               |                    |           |                    |                             |
| GENEL RAPORLAR                        |                       |                                       |                                   |             |          |               |                    |           |                    |                             |
| ajanda <                              |                       |                                       |                                   |             |          |               |                    |           |                    |                             |
| PARAMETRE İŞLEMLERİ                   |                       |                                       |                                   |             |          |               |                    |           |                    |                             |
|                                       |                       |                                       |                                   |             |          |               |                    |           |                    |                             |

• Fatura İşlemleri / Raporlar → Satış Vade Liste

- Fatura İşlemleri / Raporlar menüsü altında Satış Vade Liste butonuna tıklandıktan sonra açılan sayfada satış faturalarının vade listesi gelmektedir.

- Listede faturaların kapatma tutarları, açıkta kalan tutarlar ve vade tarihi gibi bilgileri görmek mümkündür.

- Alt kısımda tüm döviz tiplerine göre bakiyeler görülmektedir. Liste, excel ve pdf olarak bilgisayara kaydı yapılabilmektedir.

| CM Cari Muhasebe   Fatura Kapatma X                                                                              | +                                    |           |                      |                     |             |             | -                                       | . o x        |
|----------------------------------------------------------------------------------------------------|--------------------------------------|-----------|----------------------|---------------------|-------------|-------------|-----------------------------------------|--------------|
| ← → C â online.carimuhas                                                                                         | sebe.com/fatura-rapor-fatura-kapatma |           |                      |                     |             |             |                                         | <b>☆ 0</b> : |
| Palma Bilişim Hizmetleri                                                                                         |                                      |           |                      | Cari Muhasebe       |             |             |                                         | BILGISAVAR ~ |
|                                                                                                    | 01.06.2020 / 25.10.2020              |           |                      |                     |             |             | Fatura İşlemleri — Raporlar — Fatura Ka | patma Raporu |
| CARİ İŞLEMLER                                                                                                    | Alış Faturələr 👻                     | Tümü 🗸    | Tüm Şubeler          | ✓ Döviz Tip ✓       | Cari Kodu   | Fatura No   | ۹ 🔒                                     | B            |
| FATURA IŞLEMLERİ                                                                                                 | Toplam Rapor Detaylı Rapor           |           |                      |                     |             |             |                                         |              |
| Alış Fatura 🔍                                                                                                    |                                      |           |                      |                     |             |             |                                         |              |
| Satış Fatura                                                                                                    | Patura No                            | Cari Kodu | Can Adi              | Tarin<br>10.05 2020 | Tutar Doviz | vade tarihi | Repatien                                | Ralan        |
| SMM                                                                                                    | \$2020520                            | DENEME    | denomo formaci a c   | 22.05.2020          | 673.60 TL   | 02.07.2020  | 672.60                                  | 0.00         |
| irsaliye 🔨                                                                                                    | 62020852982321                       | DENEME    | deneme firmasi a.ş.  | 25.06.2020          | 1,000,00 TL | 05.07.2020  | 1,990,00                                | 0,00         |
| Raporlar                                                                                                    | 84455                                | DENEME    | deneme firmasi a.s.  | 12.07.2020          | 118.00 TL   | 22.07.2020  | 100.00                                  | 18.00        |
| Alış Fatura Liste                                                                                                | A4456                                | DENEME    | deneme firması a.ş.  | 12.07.2020          | 236,00 USD  | 22.07.2020  | 235,00                                  | 0,00         |
| Alis Vadesi Gecen                                                                                                | BGN202000022                         | DENEME1   | deneme1 firmasi a.ş. | 01.05.2020          | 354.00 TL   | 11.05.2020  | 354,00                                  | 0,00         |
| Alis Vade Liste                                                                                                  | a45789                               | DENEME1   | deneme1 firması a.ş. | 01.07.2020          | 2.500,00 TL | 11.07.2020  | 2.500,00                                | 0,00         |
| Satis Fatura Liste                                                                                               | 52020534                             | DENEME2   | deneme2 firmasi a.ş. | 15.05.2020          | 330,40 TL   | 15.05.2020  | 330,40                                  | 0,00         |
| Satış Vadesi Geçen                                                                                               | Kaunt Sauser 8 Saufa Sauser 1/1      |           |                      |                     |             |             |                                         |              |
| Satış Vade Liste                                                                                                 | wycodystrie odyta odyta tri t        |           |                      |                     |             |             |                                         |              |
| Fatura Kapatma Listesi                                                                                           |                                      |           |                      |                     |             |             |                                         |              |
| KDV Raporu                                                                                                    |                                      |           |                      |                     |             |             |                                         |              |
| E-DONÜŞÜM                                                                                                    |                                      |           |                      |                     |             |             |                                         |              |
| çek işlemleri 🤸                                                                                                  |                                      |           |                      |                     |             |             |                                         |              |
| STOK İŞLEMLERİ                                                                                                   |                                      |           |                      |                     |             |             |                                         |              |
| GENEL MUHASEBE                                                                                                   |                                      |           |                      |                     |             |             |                                         |              |
| GENEL RAPORLAR                                                                                                   |                                      |           |                      |                     |             |             |                                         |              |
| AJANDA                                                                                                    |                                      |           |                      |                     |             |             |                                         |              |
| PARAMETRE İŞLEMLERİ                                                                                              |                                      |           |                      |                     |             |             |                                         |              |
|                                                                                                    |                                      |           |                      |                     |             |             |                                         |              |
| and the second second second second second second second second second second second second second second second |                                      |           |                      |                     |             |             |                                         |              |

• Fatura İşlemleri / Raporlar → Fatura Kapatma Listesi

- Fatura İşlemleri / Raporlar menüsü altında Fatura Kapatma Listesi butonuna tıklandıktan sonra açılan sayfada fatura kapatma listesi gelmektedir.

 Listeyi , Alış – Satış fatura tipine , açık – kapalı durumuna, şube , döviz cinsi, cari kodu ve fatura numarasına göre filtrelemek mümkündür.

- Fatura listesinde vade tarihi, kapatma tutarı ve kalan tutarlara göre tüm hareketler görülmektedir.

- Listede detaylı rapor sekmesinde, yapılan kapatma işlemlerinin kapatma yerlerini görmek mümkündür.

| CM Cari Muhasebe   KDV Raporu | +                                 |                    |                 |                     |                  | - σ ×                               |
|-------------------------------|-----------------------------------|--------------------|-----------------|---------------------|------------------|-------------------------------------|
| ← → C 🖬 online.carimult       | asebe.com/fatura-rapor-kdv-raporu |                    |                 |                     |                  | <b>☆ ⊖</b> :                        |
| Palma Bilişim Hizmetleri      |                                   |                    | ari Muhasebe    |                     |                  | 🔔 🕠 PALMA BILGİSAYAR +              |
|                               |                                   |                    |                 |                     | Fatur            | a İşlemleri - Raporlar - KDV Raporu |
| CARI İŞLEMLER                 | Liste                             | Ŷ                  |                 |                     |                  |                                     |
| FATURA İŞLEMLERİ              | 2020                              | a 🔂 🔂 🕶            |                 |                     |                  |                                     |
| Alış Fatura 🔍 <               | Ay Ay Adı                         | Alış Matrah Toplam | Alış KDV Toplam | Satış Matrah Toplam | Satış KDV Toplam | Ödenecek KDV Toplam                 |
| Satış Fatura                  | 5 MAYIS 2020                      | 31.971,60          | 5.377,69        | 30.206,10           | 5.095,79         | -281,90                             |
| SMM                           | 6 HAZIRAN 2020                    | 30.696,78          | 5.525,42        | 40.061,76           | 7.161,11         | 1.635,69                            |
| Irsalive                      | 7 TEMMUZ 2020                     | 3.532,30           | 635,80          | 11.100,00           | 1.998,00         | 1.362,20                            |
| Paporlar                      | 8 AĞUSTOS 2020                    | 0,00               | 0,00            | 3.000,00            | 290,00           | 290,00                              |
| Alic Enturn Lista             | 10 EKIM 2020                      | 0,00               | 0,00            | 100,00              | 18,00            | 18,00                               |
| Alis Vadesi Geren             |                                   |                    |                 |                     |                  |                                     |
| Ale Vinda Lieta               |                                   |                    |                 |                     |                  |                                     |
| Aliş Value Liste              |                                   |                    |                 |                     |                  |                                     |
| Saliş Yadani Casan            |                                   |                    |                 |                     |                  |                                     |
| Satis Vade Liste              |                                   |                    |                 |                     |                  |                                     |
| Fatura Kanatma Listesi        |                                   |                    |                 |                     |                  |                                     |
| KDV Raporu                    |                                   |                    |                 |                     |                  |                                     |
| E-DÖNÜŞÜM                     |                                   |                    |                 |                     |                  |                                     |
| ÇEK IŞLEMLERİ                 |                                   |                    |                 |                     |                  |                                     |
| STOK İŞLEMLERİ                |                                   |                    |                 |                     |                  |                                     |
| GENEL MUHASEBE                |                                   |                    |                 |                     |                  |                                     |
| GENEL RAPORLAR                |                                   |                    |                 |                     |                  |                                     |
| AJANDA                        |                                   |                    |                 |                     |                  |                                     |
| PARAMETRE IŞLEMLERI           |                                   |                    |                 |                     |                  |                                     |
|                               |                                   |                    |                 |                     |                  |                                     |
|                               | Norman and a state of the second  |                    |                 |                     |                  |                                     |

• Fatura İşlemleri / Raporlar → Kdv Raporu

- Fatura İşlemleri / Raporlar menüsü altında Kdv Raporu butonuna tıklandıktan sonra açılan sayfada seçim yılına göre Kdv Raporu gelmektedir.

- Kdv raporu ilgili yılın tüm aylarının alış ve satış matrah – kdv tutarlarına göre, Ödenecek Kdv Toplamını göstermektedir.